# Professional Automation Control System

Gefen

R

#### EXT-PACS

**User Manual** 

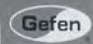

Professional Automation Control System

## www.gefen.com

#### Technical Support:

| (818) 772-9100 |
|----------------|
| (800) 545-6900 |
|                |

Fax (818) 772-9120

#### **Technical Support Hours:**

8:00 AM to 5:00 PM PST Monday thru Friday.

#### Write To:

Gefen, LLC c/o Customer Service 20600 Nordhoff St Chatsworth, CA 91311

www.gefen.com support@gefen.com

#### Notice

Gefen, LLC reserves the right to make changes in the hardware, packaging and any accompanying documentation without prior written notice.

Professional Automation Control System is a trademark of Gefen, LLC

All trademarks are the property of their respective companies.

© 2012 Gefen, LLC, All Rights Reserved All trademarks are the property of their respective companies

| 1  | Introduction                           |
|----|----------------------------------------|
| 2  | Operation Notes                        |
| 3  | Features                               |
| 4  | Front Panel Layout                     |
| 5  | Front Panel Descriptions               |
| 6  | Back Panel Layout                      |
| 7  | Back Panel Descriptions                |
| 8  | Connecting the PACS                    |
| 8  | Wiring Diagram                         |
| 9  | Configuring the PACS                   |
| 14 | Web Interface                          |
| 14 | The Built-in Web Server                |
| 15 | RS-232 Menu                            |
| 16 | RS-232 Settings                        |
| 17 | TCP / UDP Bridge Settings              |
| 19 | IR Emitters Menu                       |
| 24 | Adding a new IR device                 |
| 28 | Adding a new IR device from a Template |
| 32 | Triggers Menu                          |
| 34 | Testing Triggers                       |
| 35 | Configuration Menu                     |
| 35 | IP Configuration                       |
| 37 | Telnet Login Settings                  |
| 38 | Firmware Update                        |
| 39 | System Reset                           |
| 41 | System Settings                        |
| 43 | IP (Telnet) Control Setup              |
| 45 | RS-232 / Telnet Commands               |
| 45 | IP Configuration                       |
| 58 | Bridging Settings                      |
| 65 | IR Device Setup                        |
| 77 | General Query                          |
| 80 | Appendix                               |
| 80 | Controlling the PACS via RS-232        |
| 81 | Learning IR Commands via Telnet        |
| 83 | Specifications                         |
| 84 | Warranty                               |
|    |                                        |

Congratulations on your purchase of the Professional Automation Control System. Your complete satisfaction is very important to us.

#### Gefen

Gefen delivers innovative, progressive computer and electronics add-on solutions that harness integration, extension, distribution and conversion technologies. Gefen's reliable, plug-and-play products supplement cross-platform computer systems, professional audio/video environments and HDTV systems of all sizes with hard-working solutions that are easy to implement and simple to operate.

#### The Gefen Professional Automation Control System

The Professional Automation Control System (PACS) allows IP control of Gefen devices using RS-232 or IR, and other A/V devices (displays, Blu-ray players, cable/satellite boxes, lighting systems, motorized screens, etc.) from any Web-enabled smartphone, WiFi tablet, laptop, or automation system. The Web user interface allows IR, RS-232, and 12V trigger commands to be sent by the PACS to the connected devices to execute the desired functions.

The configurable IR, RS-232, and 12V DC trigger signals allow the PACS to be compatible with most A/V devices. The PACS can learn, store, and manage IR commands of different manufacturers' remotes.

The 12V DC triggers are highly configurable to work with the different requirements of various devices.

Use with the new Gefen A/V Automation System Processor to create a complete control system.

#### How It Works

Connect the serial-controlled devices to the PACS RS-232 ports. Plug the IR emitters into the PACS and place the LEDs close to the IR sensors of the A/V devices to be controlled. Connect trigger leads of various devices to the trigger outputs on the back panel. Connect the locking power supply to the PACS. Connect an Ethernet cable between the PACS and the local network.

Access the Web interface by typing in the correct IP address on your Web browser (default: 192.168.1.72), or by using Telnet. Configure the control interfaces (IR, RS-232, 12V DC triggers) via the Telnet/Web browser. Configure the Automation System to send commands to the PACS via IP.

#### READ THESE NOTES BEFORE INSTALLING OR OPERATING THE PROFESSIONAL AUTOMATION CONTROL SYSTEM

- The PACS is shipped with a static IP address of 192.168.1.72. This address may need to be changed before the PACS will work on your Local Area Network. See page 10 for instructions on setting the PACS to a new IP address.
- If your network will contain multiple PACS units, each one must have a unique IP address before it is connected to the network. Install one PACS at a time, and change its IP address before connecting another PACS to the network.
- As the PACS is programmed, you can download the configuration and IR files to your computer or an external storage device. We recommend that you back up files frequently during programming, and save IR files for each device as it is learned. These files can be transferred to another PACS for future projects.
- RS-232 commands are not stored in the PACS. Only the configuration data is stored. The PACS acts as a bridge between your controller that is sending the RS-232 commands over your network, and the actual RS-232 port on the device that is being controlled.
- PACS allows control to be distributed throughout your system. Multiple
  PACS devices may be installed close to the devices being controlled, rather
  than near the system controller, to minimize cabling and improve reliability.

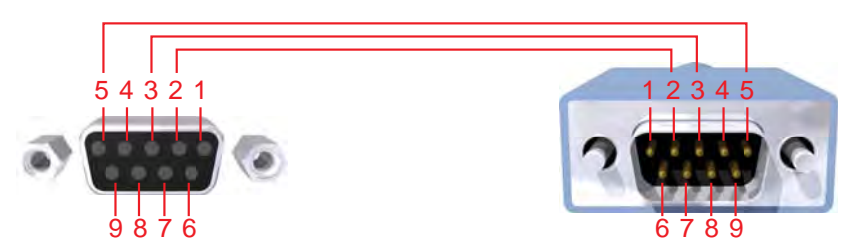

#### **RS-232 Port Wiring Diagram**

Only Pins 2 (RX), 3 (TX), and 5 (Ground) are used on the RS-232 serial interface

#### Features

- Control AV devices using IR, RS-232 control, and 12V triggers over a Web based IP control system.
- Configurable Ethernet input supports Telnet, Web browsers, and TCP/IP.
- Web Control: User interface designed to be viewed and controlled by home automation devices, computers, and mobile devices (i.e. cell phones with Internet browsers).
- 10 Trigger outputs (+12V, floating, open drain, or ground-referenced).
- Learns IR commands from manufacturer remotes, through front-panel IR receiver. Learned IR files may be saved on or retrieved from the user's PC in XML format.
- Store and manage IR commands from manufacturer remotes and access them via the Web control interface or TCP/IP Telnet.
- Eight discrete IR Emitter outputs for multiple device control.
- Manage RS-232 communications via Web control interface for up to three RS-232 devices. Supports baud rates up to 115200.
- Firmware can be upgraded via Web interface.
- Rack-mountable using the 1U Rack Tray (Gefen part no. EXT-RACK-1U).

#### Package Includes

- (1) Professional Automation Control System
- (4) Single IR emitters
- (1) 6 ft. DB-9 cable (M F)
- (1) 12V / 3A DC Locking Power Supply
- (1) Quick-Start Guide

## FRONT PANEL LAYOUT

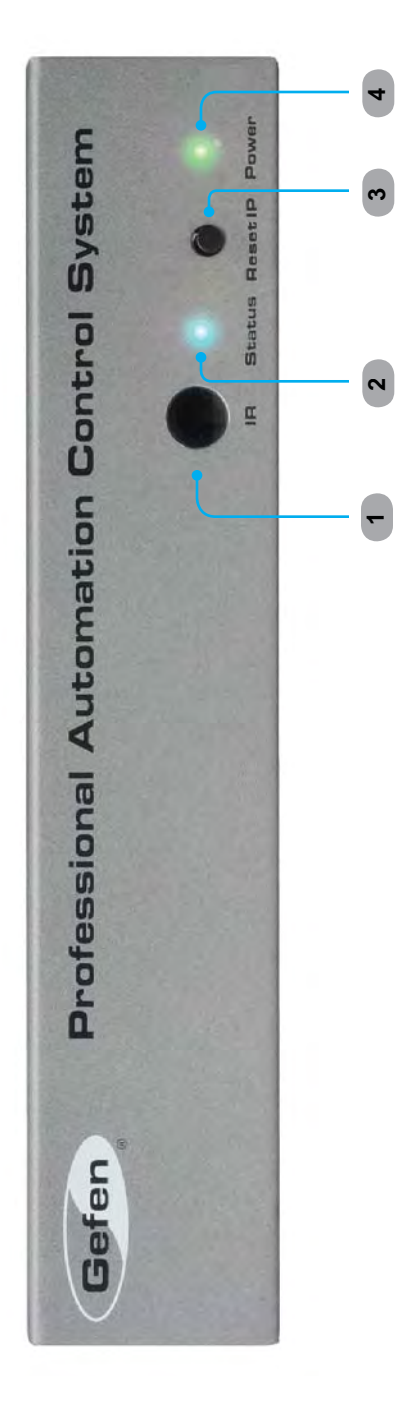

Front Panel

#### 1 IR

The IR receiver is provided for the PACS to learn new IR commands. Use the Web Interface or Telnet for this procedure. See pages 17 - 23 for more information.

#### 2 Status

This LED indicator is normally OFF. It glows bright blue when the PACS is ready to receive a new IR command via the IR receiver.

#### 3 Reset IP

This button is used to reset the IP address of the PACS. Hold this button down for about 10 seconds, until power light turns red, to reset the unit's IP address to **192.168.1.72**. This should only be done if the PACS is moved to a new network or cannot be located on the network.

#### 4 Power

This LED will indicate the current power state. The LED is green when the unit is powered ON. The LED also flashes red during the Reset IP procedure.

## **BACK PANEL LAYOUT**

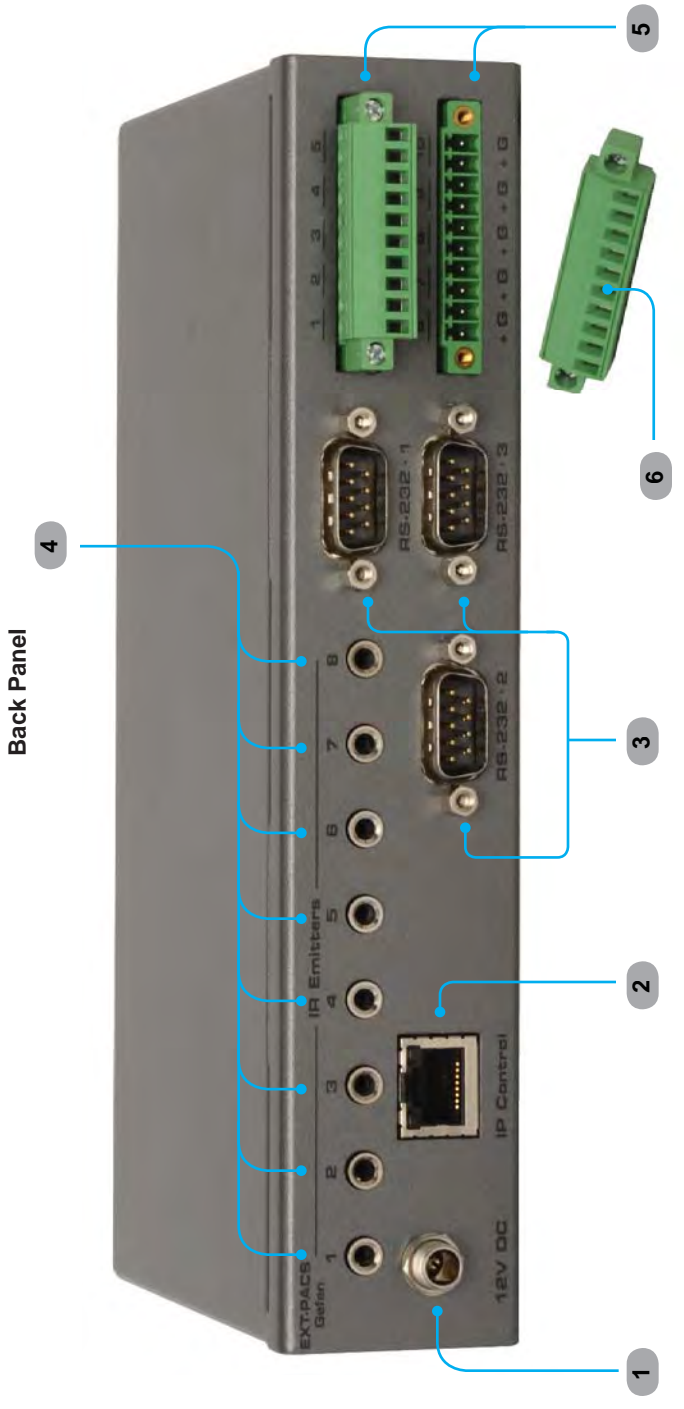

#### 1 12V DC

Connect the included 12V DC locking power supply to this receptacle.

#### 2 IP Control

Connect the PACS to a network in order to use IP control.

#### 3 RS-232 Serial Ports (DB-9, male connectors)

These ports are used to control other devices via bi-directional RS-232 serial control, using TCP or UDP bridging. Port 3 may also be used with a Terminal Emulation program for programming and controlling the PACS (See Appendix for details).

**NOTE:** Only pins 2 (Receive), 3 (Transmit), and 5 (Ground) are used for communication. A null-modem adapter should *not* be used with this product when connecting to controlled devices (see page 80 for connecting to a computer via RS-232).

#### 4 IR Emitters

Connect up to eight (8) single or dual 12V IR emitters (Gefen part no. EXT-IREMIT or other Xantech-compatible emitters) to these ports to control A/V or other devices using one-way IR control. These outputs are capable of transmitting IR signals with 30 - 60 kHz carrier frequencies.

#### 5 Phoenix (Euroblock) Trigger Connectors

Connect up to ten (10) 12 Volt-controlled device inputs to these solid-state trigger outputs to control screens, drapes, lights, or other devices. Maximum source current is 100 mA per output. Use a 12V DC relay with less than 100 mA current draw to control other devices. Connect trigger wires to removable terminal block plugs.

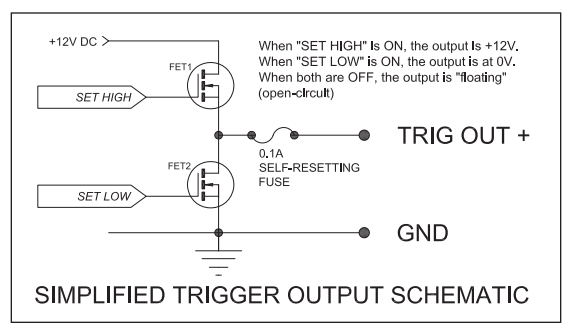

Each trigger has a solid-state (FET) output that can be configured as either push-pull (+12V or 0 V reference to the "G"-terminal) or open collector (either open circuit or connected to the "G"-terminal). Each output can source up to 100 mA at 12V DC.

#### 6 Phoenix Terminal Block Plugs

#### How to Connect the PACS

- 1. Connect up to three (3) RS-232 (M-F) cables between the PACS and each of the RS-232 devices.
- Connect up to eight (8) single or dual IR Emitters to the PACS. Make sure that each LED emitter is close to the IR sensor of the A/V devices to be controlled.
- 3. Connect the trigger leads of each of the various devices to the trigger outputs on the back panel of the PACS.
- 4. Connect an Ethernet cable between the PACS and the network. See the next page for details on configuring the network.
- 5. Connect the included 12V DC power supply to the power receptacle on the PACS. Connect the AC power cord to an available electrical outlet.

#### Wiring Diagram for the PACS

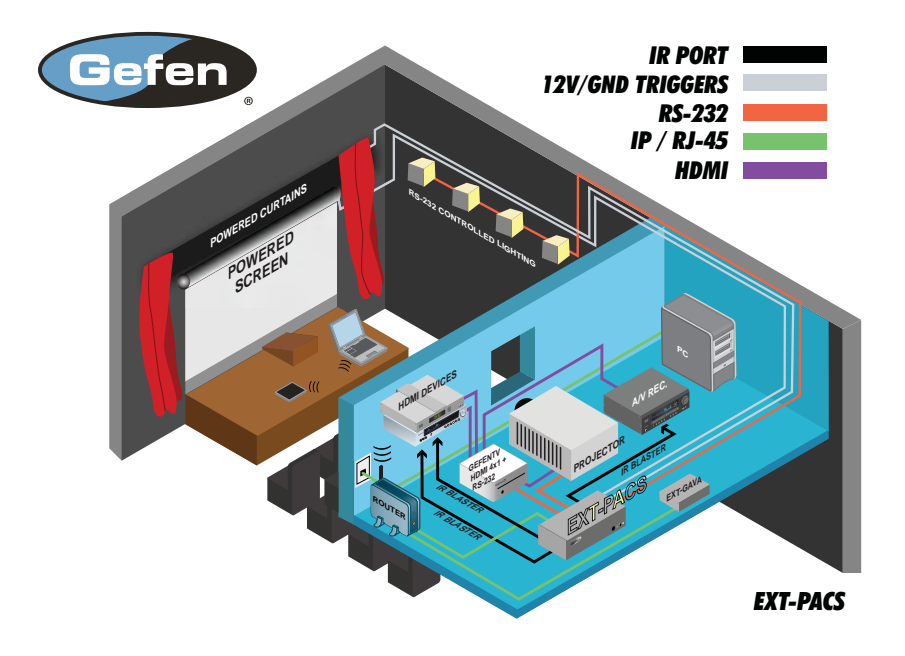

#### Setting the IP Address

The PACS is designed to control devices over a network using a built-in Web server or via Telnet. Before using Telnet control or the built-in Web Server, the network settings for the PACS must be configured via IP.

Before connecting the PACS to a network, locate the label on the bottom of the PACS. The MAC address and the default IP address will be listed on the label. The default IP address will be used to connect the PACS to the network.

**IMPORTANT:** Because all PACS units have the same default IP address, only one PACS may be connected to a network at a time, until its IP address is changed. If more than one device with the same IP address is connected to a network, computers will be unable to locate any of the devices.

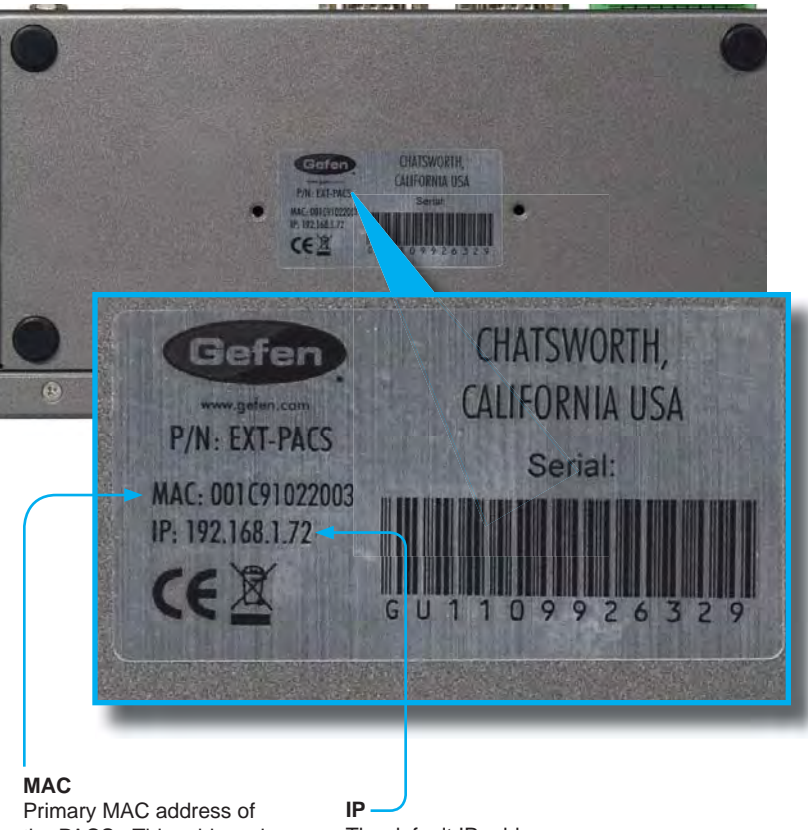

Primary MAC address of the PACS. This address is different for each unit and cannot be changed.

The default IP address of the PACS.

## **CONFIGURING THE IP ADDRESS**

If you computer has an IP address of 192.168.1.(x), and 192.168.1.72 is an available address, you can access the PACS by entering 192.168.1.72 in your Web browser.

Otherwise use the following procedure to change the PACS IP address to match your network:

- Access the Network Setting control panel in Windows and locate your LAN connection. Under Windows 7®, this can be done by clicking *Start > Control Panel > Network Sharing Center > Change Adapter Settings.*
- 2. Click on the Local Area Connection icon to display the Local Area Connection Status dialog:

| Connection —                  | ·       | 14.000            |
|-------------------------------|---------|-------------------|
| 1Pv4 Connec                   | tovity: | Internet          |
| IPv6 Connec                   | tivity: | No network access |
| Media State:                  |         | Enabled           |
| Duration:                     |         | 7 days 22:06:37   |
| Speed:                        |         | 1.0 Gbps          |
| Details                       |         |                   |
| Details                       |         |                   |
| Details                       | Sent —  | Received          |
| Details<br>Activity<br>Bytes: | Sent —  | Received          |

3. Click on the Properties button to display the Local Area Connection Properties dialog.

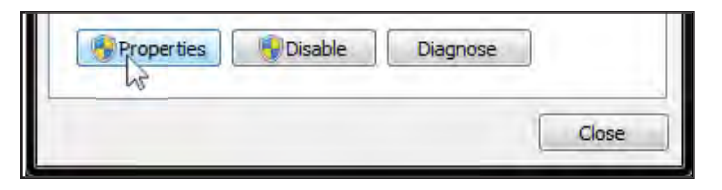

4. Click on Internet Protocol Version 4 (TCP/IPv4).

| ocar Area confilee                                                                                 | tion Properties                                                                                                    | X                                       |
|----------------------------------------------------------------------------------------------------|----------------------------------------------------------------------------------------------------|-----------------------------------------|
| tworking                                                                                           |                                                                                                    |                                         |
| Connect using:                                                                                     |                                                                                                    | 5                                       |
| Broadcom Net                                                                                       | Link (TM) Gigabit Ethemet                                                                                                    |                                         |
| his connection uses                                                                                | the following items:                                                                                                    | Configure                               |
| QoS Packet     QoS Packet     Pile and Prin     A Broadcom A     A Internet Prot     Internet Prot | t Scheduler<br>tter Sharing for Microsoft Ne<br>dvanced Server Program E<br>tocol Version 6 (TCP/IPv6)<br>tocol Version 4 (TCP/IPv4)<br>Fopology Discovery Mapper<br>Fopology Discovery Respor | etworks<br>Driver<br>1/O Driver<br>Ider |
| <ul> <li>Link-Layer 1</li> <li>Link-Layer 1</li> </ul>                                             |                                                                                                    |                                         |

 Click the Properties button to display the Internet Protocol Version 4 (TCP/ IPv4) Properties dialog.

## **CONFIGURING THE IP ADDRESS**

**STOP:** Write down the current IP settings before making changes, since you will need to restore the old settings later. If the Properties are set to "Obtain an IP address automatically" and "Obtain DNS server address automatically", you do not need the actual address settings.

6. Change the IP settings to the following:

|                                                                                                    | 192.168.1.80*                                                                   |
|----------------------------------------------------------------------------------------------------|---------------------------------------------------------------------------------|
| ernet Protocol Version 4 (TCP/I                                                                            | (Pv4) Properties                                                                |
| ieneral                                                                                                    |                                                                                 |
| You can get IP settings assigned<br>this capability. Otherwise, you ne<br>for the appropriate IP settings. | automatically if your network supports<br>eed to ask your network administrator |
| 🔘 Obtain an IP address autom                                                                               | natically                                                                       |
| •                                                                                                    | s:                                                                              |
| IP address:                                                                                                | 192 . 168 . 1 . 80                                                              |
| Subnet mask:                                                                                               | 255 . 255 . 255 . 0                                                             |
| Default gateway:                                                                                           |                                                                                 |
| Obtain DNS server address                                                                                  | automatically                                                                   |
| • (i) Use the following DNS serve                                                                          | er addresses:                                                                   |
| Preferred DNS server:                                                                                      | · · · · · · · ·                                                                 |
| Alternate DNS server:                                                                                      | · · · · ·                                                                       |
| Validate settings upon exit                                                                                | Advanced                                                                        |
|                                                                                                    | OK Cancel                                                                       |

\*If the IP address 192.168.1.80 is already in use on your network, choose another unused address that is **not** 192.168.1.72 or your router's IP address

- 7. Click the OK button, then close all Control Panel windows.
- 8. Refresh your Web browser and go to http://192.168.1.72 to open the PACS Web Server.
- 9. Go to the Configuration Menu (see page 35) and change the PACS IP address to an appropriate address for your network.
- 10. Click "Save Changes", "Reboot", and "OK" to save the new IP address.
- 11. Reopen your computer's network settings and restore the original settings (or go back to "Obtain an IP address automatically" and "Obtain DNS server address automatically", if those were the original settings).
- 12. Then refresh your Web browser and go to the new PACS IP address to reopen the PACS Web Server.

Repeat this procedure to add additional PACS units to your network, assigning each unit a different IP address.

#### The Built-in Web Server

The PACS includes a built-in Web server which provides an intuitive Web interface. If TCP/IP is not configured on the PACS, then see page 9 for details on configuring the PACS. If the PACS is already configured for use on a network, then open a Web browser and type in the IP address of the PACS.

The built-in Web server provides control over RS-232, IR emitters, triggers, and general configuration. Each of these pages will be covered in the following sections.

Initially, when the Web page is launched, the RS-232 Menu is displayed. The top portion of the screen has tabs to select RS-232 settings, IR settings, trigger settings, and general configuration. Click on the desired tab to bring up the settings page for those functions.

#### Main Menu

Click on any of the four menu selections to access the desired page.

| Gefen                                                                                                    |                                                                                                    |                                                                                                    | PI                                                                                                    | OFESSIONAL AUTOMATION<br>Castrel System |
|----------------------------------------------------------------------------------------------------|----------------------------------------------------------------------------------------------------|----------------------------------------------------------------------------------------------------|----------------------------------------------------------------------------------------------------|-----------------------------------------|
| R5-232 R3-2                                                                                                    | IR Emitters Trigger                                                                                                    | s Configuration                                                                                                    |                                                                                                    |                                         |
| Standard Children Children Chi | Decision         Decision           13:72 Contege         13:72 Contege           13:72 Contege         13:72 Contege           13:72 Contege         13:72 Contege           14:72 Contege         14:72 Contege           14:72 Contege         14:72 Contege           15:72 Contege         14:72 Contege           15:72 Contege         14:72 Contege | Boniger         Parts           1002         State           1001         State           1002         State           1003         State           1004         State           1005         State           1006         State           1006         State           1006         State           1006         State           1007         State           1008         State           1008         State | Borden Park     Borden Park     BordenPark     Borden Park     Borden Park     Borden Park     Borden Par |                                         |

**Reboot** The PACS must be rebooted after making all changes.

#### RS-232 Menu

The PACS has three (3) RS-232 ports. The RS-232 Menu allows you to change the RS-232 port settings on the PACS.

| Provide a name to the device                                                                                                    | Outpu                          | Output 1 Settings |  |
|----------------------------------------------------------------------------------------------------|--------------------------------|-------------------|--|
| (e.g. "SonyTV", "Samsung", etc.)                                                                                                    | Description                    | None              |  |
|                                                                                                    | RS-2                           | 232 Settings      |  |
| Gefen                                                                                                    | Baud Rate                      | 19200 💌           |  |
| RS-282 R5-222 IR Emiliers                                                                                                    | Data Bits                      | 8                 |  |
| Cutput 1 Settings Out<br>Roboot after saving changes                                                                                                    | Parity                         | None 💌            |  |
| Findured. Brief Table 1000 • Brief Table<br>Data State 3 • • Brief Table<br>Party Finan • Final                                                                                                    | Stop Bits                      | 1                 |  |
| Marging         Total State         Total State           Join Elway         p         p         p           State State         p         p         p           State State         TCP Red part         Endage State         Endage State           State State         TCP Red part         MART News         Endage State                                                                                                    | Line Delay<br>(ms)             | 0                 |  |
| Finance Access         Junit         Junit                                                                                                    | Character<br>Delay (ms)        | 0                 |  |
| Den Sant<br>Dehlinger<br>Sater Lissenser<br>Type<br>Uher Int<br>Sater Lissenser<br>Type<br>Uher Int<br>Sater Lissenser<br>Type<br>Den Sater<br>Sater Lissenser<br>Sater Lissenser<br>Sate                                                                                                    | UART Mode                      | TCP Bridge 💽      |  |
| Veril Devening<br>Main<br>Trail Park<br>Veril Local Park<br>Veril Local Park<br>Veril Local Park<br>Station<br>Station<br>Stati | Bridg                          | jing Settings     |  |
| Bit Binnage P         100 1882/21         200 Binnage           Viol Second         0000         100 Binnage           Package         Save Changin         Dackage                                                                                                    | Force Send<br>(ms)             | 30                |  |
|                                                                                                    | Force Send<br>(bytes)          | 100               |  |
|                                                                                                    | Add Delimiters<br>to data sent | 🔲 Add             |  |
|                                                                                                    | Use Start<br>Delimiter         | 🔲 Use             |  |
|                                                                                                    | Start Delimiter<br>Value       |                   |  |
|                                                                                                    | Use End<br>Delimiter           | 🔲 Use             |  |
|                                                                                                    | End Delimiter<br>Value         |                   |  |
|                                                                                                    | TCP Port                       | 49200             |  |
|                                                                                                    | UDP Local Port                 | 50200             |  |
|                                                                                                    | UDP Remote IP                  | 192.168.2.213     |  |
|                                                                                                    | UDP Remote<br>Port             | 50000             |  |
|                                                                                                    | Factory<br>Default             | Save Changes      |  |

RS-232 Settings

Some RS-232 settings use a drop-down menu for selecting different options.

For example, to select the Baud Rate, click the arrow icon then click on the required port speed:

| [ | RS-                             | 232 Settings      |                                           |
|---|---------------------------------|-------------------|-------------------------------------------|
|   | Baud Rate                       | 19200 💌           | •                                         |
|   | Data Bits                       | 110               | A mouthern                                |
|   | Parity                          | 600               | Indicates a drop-                         |
|   | Stop Bits                       | 1200              | down list. Click to<br>list the available |
|   | Line Delay                      | 4800              | baud rates.                               |
|   | Character                       | 9600<br>14400     |                                           |
|   | Delay (ms)                      | 19200             |                                           |
| [ | UART Mode                       | 28800             |                                           |
|   | Bride                           | 956000            |                                           |
|   | Force Send                      | 57600             |                                           |
|   | (ms)                            | 115200            |                                           |
|   | Range: [100                     | bps - 115200 bps] | Options: Even, Odd,<br>None, Mark, Space  |
| - | Baud Rate                       | 19200 💌           | Stop Bits<br>Sets the stop bit.           |
| - | Data Bits                       | 8                 | Range: [1 - 2]                            |
|   | Parity                          | None 🔹            |                                           |
|   | Stop Bits                       | 1                 |                                           |
|   | Line Delay<br>(ms)              | 0                 | • Line Delay (ms)<br>Range: [0 - 10000]   |
|   | Character<br>Delay (ms)         | 0                 | Character Delay (ms)                      |
|   | UART Mode                       | TCP Bridge        | Not used.                                 |
|   | — Data Bits                     |                   | UART Mode                                 |
|   | Sets the numl<br>Range: [5 - 8] | per of data bits. | Options: TCP Bridge, UDP<br>Bridge        |

#### TCP / UDP Bridging Settings

UDP Protocol is used by some control systems, including Gefen's GAVA system, for faster response. When using UDP you can broadcast the message by using the IP address: 255.255.255.255. Use TCP unless otherwise instructed by your Control System User Manual, or by Gefen Technical Support. See page 58 for a full explanation of these settings.

#### Force Send (bytes)

If the specified number of bytes is received from the controlled device, send the collected data to the control system.

| Force<br>If no da<br>device<br>collect | Send (ms)<br>ata is received from the<br>for the specified time,<br>ed data to the control s | end (ms)<br>a is received from the controlled<br>or the specified time, send the<br>I data to the control system. |                                   |  |  |  |
|----------------------------------------|----------------------------------------------------------------------------------------------|----------------------------------------------------------------------------------------------------|-----------------------------------|--|--|--|
|                                        | Bridg                                                                                        | jing Settings                                                                                                    |                                   |  |  |  |
|                                        | Force Send<br>(ms)                                                                           | 30                                                                                                    |                                   |  |  |  |
|                                        | <ul> <li>Force Send<br/>(bytes)</li> </ul>                                                   | 100                                                                                                    |                                   |  |  |  |
|                                        | Add Delimiters<br>to data sent                                                               | 🖾 Add                                                                                                    |                                   |  |  |  |
|                                        | Use Start<br>Delimiter                                                                       | Use Start Use Use                                                                                                 |                                   |  |  |  |
|                                        | Start Delimiter<br>Value                                                                     |                                                                                                    |                                   |  |  |  |
|                                        | Use End<br>Delimiter                                                                         | 🗖 Use                                                                                                    |                                   |  |  |  |
|                                        | End Delimiter<br>Value                                                                       |                                                                                                    | •                                 |  |  |  |
|                                        | TCP Port                                                                                     | 49200                                                                                                    |                                   |  |  |  |
|                                        | UDP Local Port                                                                               | 50200                                                                                                    |                                   |  |  |  |
|                                        | UDP Remote IP                                                                                | 192.168.2.213                                                                                                    | End Delimiter<br>Value in HEX     |  |  |  |
|                                        | UDP Remote<br>Port                                                                           | 50000                                                                                                    | Range: Same<br>as Start Delimiter |  |  |  |
|                                        |                                                                                              | 1                                                                                                    | 1                                 |  |  |  |

#### Use Start Delimiter Options: Use (Enable / Disable)

Add Delimiters to data sent

Include the delimiter characters in the data sent to the control system.

#### TCP / UDP Bridging Settings

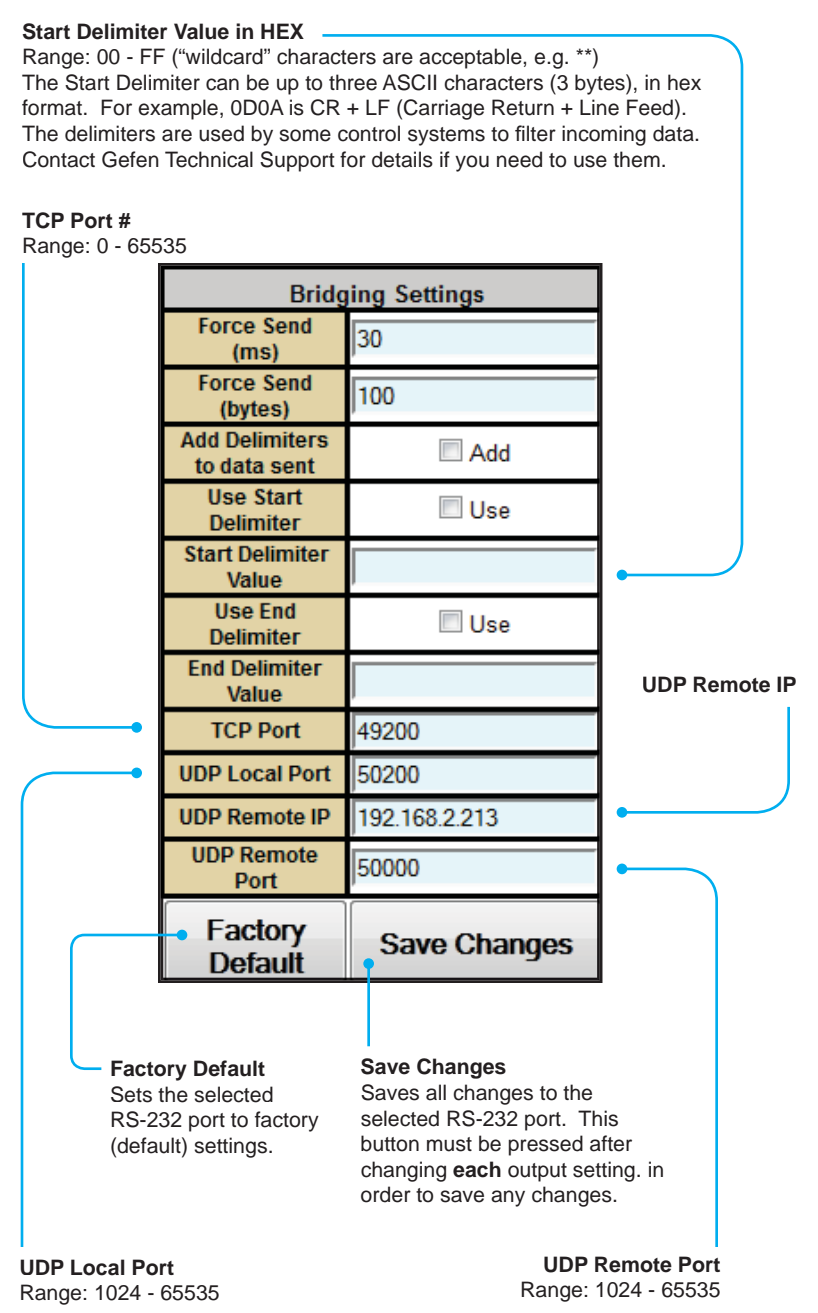

#### **IR Emitters Menu**

The PACS has eight (8) IR Emitter (IR back-channel) ports. The PACS can use any one of these IR Emitter ports to send IR commands to the source device. Up to 64 IR commands can be stored per device. IR configuration files can be saved, downloaded, uploaded, edited, and deleted.

#### Select Outputs To Test Commands

List of IR Emitter output ports used to test the IR commands.

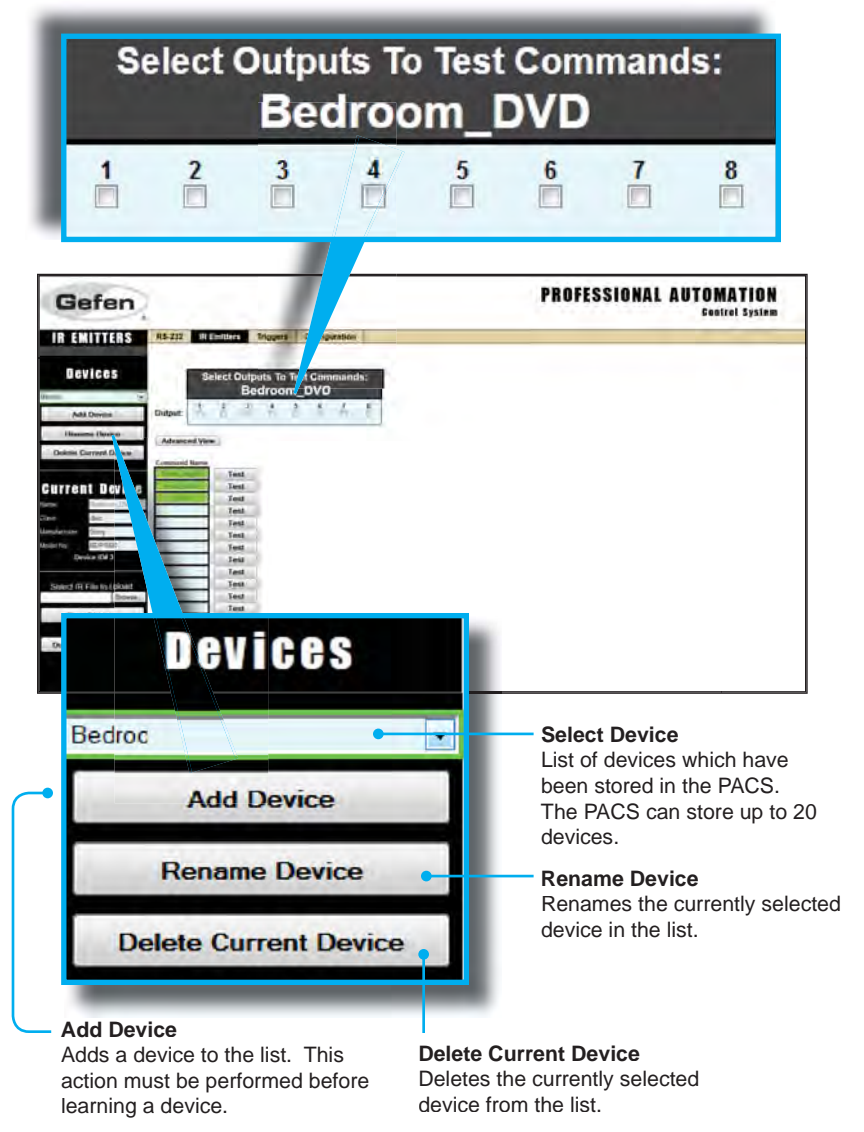

| Gefen                    |                                              | PROFESSIONAL AUTOMATION<br>Sentirel System |
|--------------------------|----------------------------------------------|--------------------------------------------|
| IR EMITTERS              | Thiggers Configuration                       |                                            |
| ABI Device State         | ct Outputs To Test Comenands:<br>Bedroom_DVD |                                            |
| Advanced Verse           | Tent<br>Tent<br>Tent<br>Tent<br>Tent<br>Tent |                                            |
| In COPUE                 |                                              |                                            |
| Consistent #1 Fals as PC | Tal<br>Tal<br>Tal<br>Tal                     |                                            |

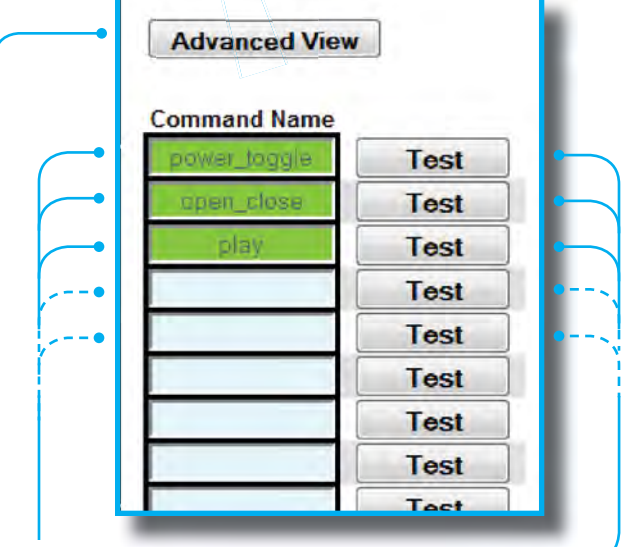

#### **Command Name**

Used to enter / edit the name of each IR command. This is a required field. Up to sixty-four (64) IR commands can be stored per device. Each Command Name can be up to 20 Alphanumeric characters or spaces.

#### **Advanced View**

Click this link to toggle between Basic View and Advanced View.

#### Test -

Press the Test button to validate the learned IR command. One or more outputs must be selected and an IR Emitter plugged in before test can be sent.

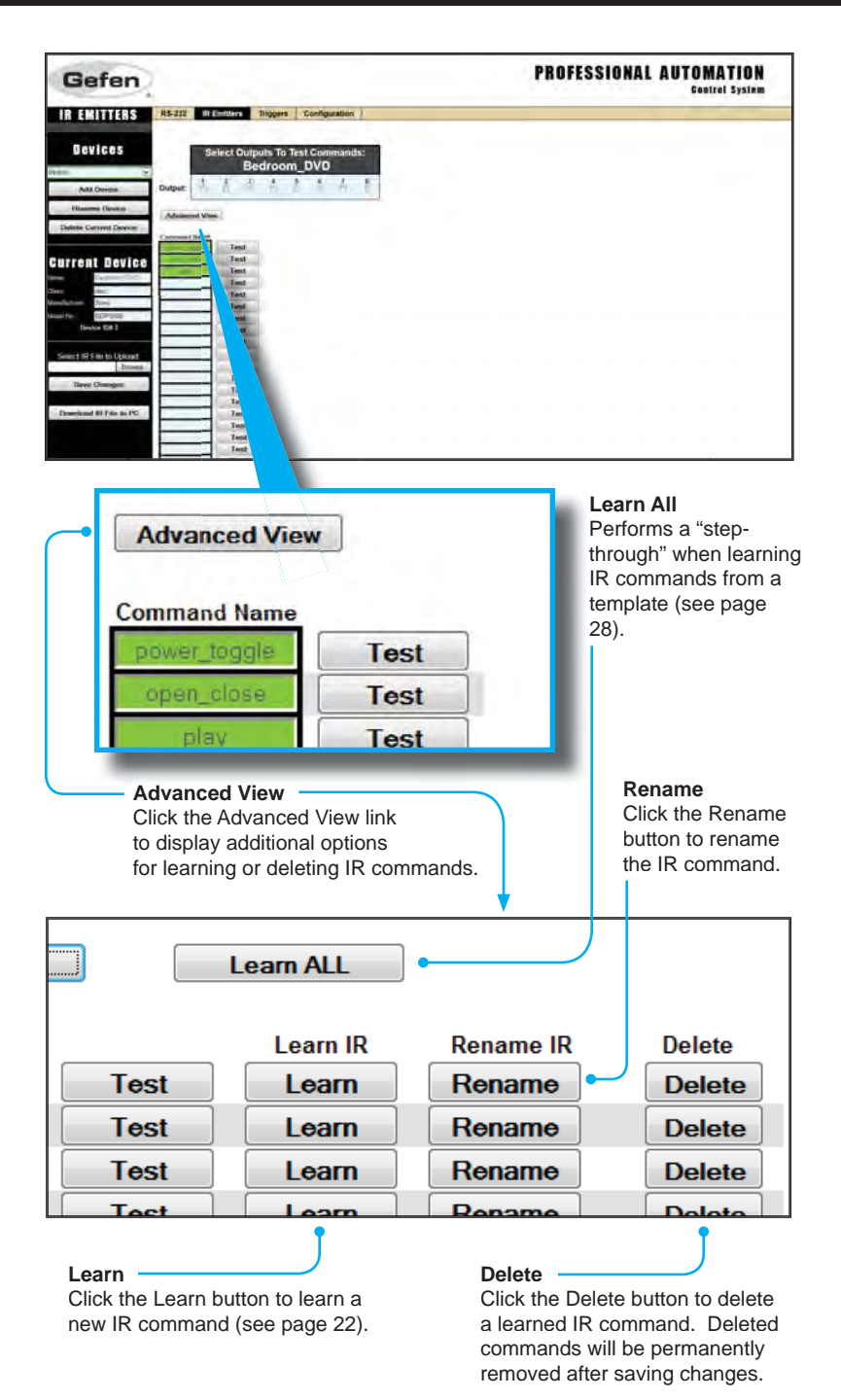

| Gefen                                                                                                    |                                                                                    | PROFESSIONAL AUTOMATION<br>Control System                     |
|----------------------------------------------------------------------------------------------------|------------------------------------------------------------------------------------|---------------------------------------------------------------|
| IR EMITTERS R5-222 IR Emitters                                                                                        | Trippers Configuration                                                             |                                                               |
| Devices Select O                                                                                                    | alputs To Test Commands:<br>Bedroom_DVD                                            |                                                               |
| Add Device Output                                                                                                    |                                                                                    |                                                               |
| Delete Carnerd Devour                                                                                                 | Curren                                                                             | t Device                                                      |
|                                                                                                    | Name:                                                                              | Bedroom_DVD                                                   |
| Denie (#1                                                                                                    | Class:                                                                             | disc                                                          |
| Bens Discipel                                                                                                    | Manufacturer:                                                                      | Sony                                                          |
| Sourchand All Film by PC                                                                                              | Model No.:                                                                         | BDPS580                                                       |
|                                                                                                    | Dev                                                                                | vice ID# 3                                                    |
|                                                                                                    | Save                                                                               | Changes                                                       |
|                                                                                                    |                                                                                    | Diomoc.                                                       |
|                                                                                                    | Save                                                                               | Changes                                                       |
|                                                                                                    |                                                                                    |                                                               |
|                                                                                                    | Download                                                                           | IR File to PC                                                 |
| lodel No. (optional<br>his is the device moc<br>his field is used by th<br>lax. Length: 15 chara<br>nderscores only). | del number (e.g. k<br>ne GAVA to sort th<br>acters (letters, nur                   | KDL40EX729, etc.)<br>ne IR library.<br>mbers, and             |
| Manufacturer (o<br>This is the device<br>Yamaha, etc). Th<br>to the IR library.<br>underscores only                   | ptional)<br>e manufacturer's i<br>his field is used by<br>15 characters (le<br>/). | name (e.g. Sony,<br>y the GAVA to sort<br>tters, numbers, and |
| lass (optional)<br>his is the generic cla<br>W Receiver), or STI                                                      | ss of the device: I<br>B (Set-Top Box).                                            | Display, Disc, AVR<br>This field is used                      |

#### Name

This is the Device Name of the currently-displayed device. Click the "Rename Device" box to rename the current device. Max. Length: 20 characters (letters, numbers, or underscores only)

| Gefen                                                      |                                                                                    | PROFESSIONAL AUTOMATION                                                                                                    |
|------------------------------------------------------------|------------------------------------------------------------------------------------|----------------------------------------------------------------------------------------------------|
| IR EMITTERS #5-212                                         | REPORTS Triggers Configuration                                                     |                                                                                                    |
| Devices                                                    | Select Outputs To Test Commande:<br>Bedroom_DV0                                    |                                                                                                    |
| Add Device Output:<br>Hanama Device                        |                                                                                    |                                                                                                    |
| Delete Carrent Device                                      | Curren                                                                             | t Nevice                                                                                                    |
| Current Device                                             | Vullo                                                                              | IC DOVIOU                                                                                                    |
| Manchetteren Nore<br>Manar Har Distriction<br>Director (#1 | Name:                                                                              | Bedroom_DVD                                                                                                    |
| Search 19 Feb In Upton 2                                   | Class:                                                                             | disc                                                                                                    |
| Direct Consequent                                          | Manufacturer:                                                                      | Sony                                                                                                    |
|                                                            | Model No.:                                                                         | BDPS580                                                                                                    |
|                                                            | Dev                                                                                | vice ID# 3                                                                                                    |
|                                                            | Save                                                                               | Changes                                                                                                    |
|                                                            | Download                                                                           | d IR File to PC                                                                                                    |
|                                                            |                                                                                    |                                                                                                    |
|                                                            | Click<br>your c<br>last sele                                                       | this button to open a list of files on<br>computer to Upload. It will open the<br>cted folder on your computer with a<br>default selection of All Files (*.*). |
| Down                                                       | load IR File to PC                                                                 |                                                                                                    |
| Press<br>comm<br>locatio<br>later ti                       | this button to save the<br>ands to an XML file on<br>n and filename that wi<br>me. | currently-displayed Device IR<br>your computer. Choose a folder<br>Il allow you to easily locate the file at a                                                 |
| I<br>Save Changes                                          |                                                                                    |                                                                                                    |
| Press this button                                          | to save any changes i                                                              | to the currently-displayed Device.                                                                                                    |

Be sure to press "Save Changes" before navigating away from this page or selecting another Device, or your changes will be lost

#### Device ID ·

The PACS assigns an internal number to each Device in memory. You can use this number to keep track of the number of Devices you have stored in the PACS.

#### Adding a new IR Device

The PACS can hold up to 20 IR devices in memory. Each device may have up to 64 Commands. If you are building a library, you may need to delete some devices from the PACS once they are learned and saved, to make room for more devices. However, if you have several of the same devices with separate IR emitters, you can use the same IR "Device Name" for all of them, but specify a different output for each one when you send the commands.

Be sure to "**Save Changes**" after learning any new commands before navigating away from the learning page.

- 1. Press "Add Device" button on PACS IR Emitters page.
- If you have an existing learned IR code file, or wish to download an empty Command Name template for the new device, click the "Browse" button, and navigate to the location on your computer where the IR files and templates are located. Select the desired "\*.gfn" file and click "Open". Otherwise, skip to Step 8.
- 3. Enter a Name for the new device. The name can be up to 20 characters long, and will be used to identify the device for sending IR commands.
- 4. Enter the Class, Manufacturer, and Model Number of the device (optional).
- 5. Click "Save Changes" to store the file
- 6. Select the stored device from the "\*\*\*\* Select Device \*\*\*\*" pull-down menu.
- 7. If the IR commands were already learned for that device, the Command Names will be green, and the commands may be tested by installing an IR Emitter in front of the device's IR window, connecting the emitter to an IR Output port on the PACS, selecting that Output in the Web browser, and clicking on the "**Test**" button for that command. Verify that the device responds as expected.
- If a blank template was stored for that device, the Command Names will appear, but they will be yellow, rather than green. This means that only the names, and not the IR data, have been stored. See "Adding a New IR Device from a Template" on page 28.
- 9. If you are starting a new device file, the Command Names will be empty, and the fields will be light blue. Click on the first empty Command Name window, and enter a name for the command (note that only letters, numbers, and spaces can be entered. Spaces will be replaced with underscores when the file is saved). The Command Name and Device Name are case-sensitive.
- 10. Click on the "Advanced View" button above the Command Name list. This adds the "Learn" and "Delete" buttons for each Command.

- 10. Find the IR remote for the new device. Make sure the batteries are fresh! Hold the remote so it is pointing at the IR window on the PACS, and is about 6" away from the window.
- 11. Click the "Learn" button for the first named Command.
- 12. You will be prompted to press the remote button that matches the Command Name you are learning. Press the button firmly- do not hold it down, or just hit it quickly.

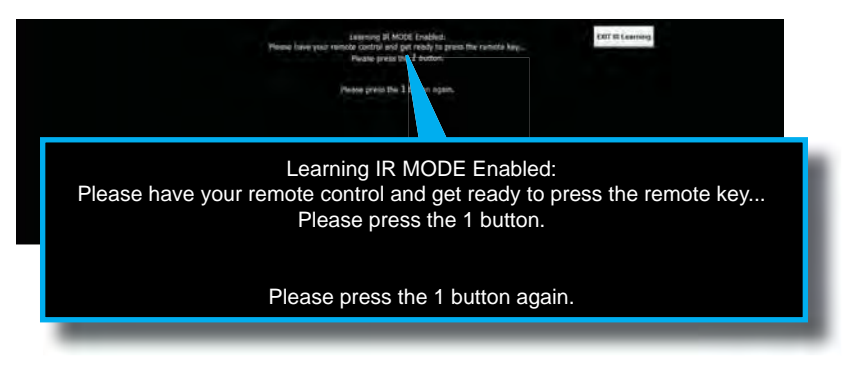

13. You will be prompted to press the same button a second time. The PACS will confirm that the two codes match. Some IR remotes use "toggle codes", where the IR code toggles between two different codes each time the button is pressed. The PACS will recognize this, and ask you to press the button a third and fourth time.

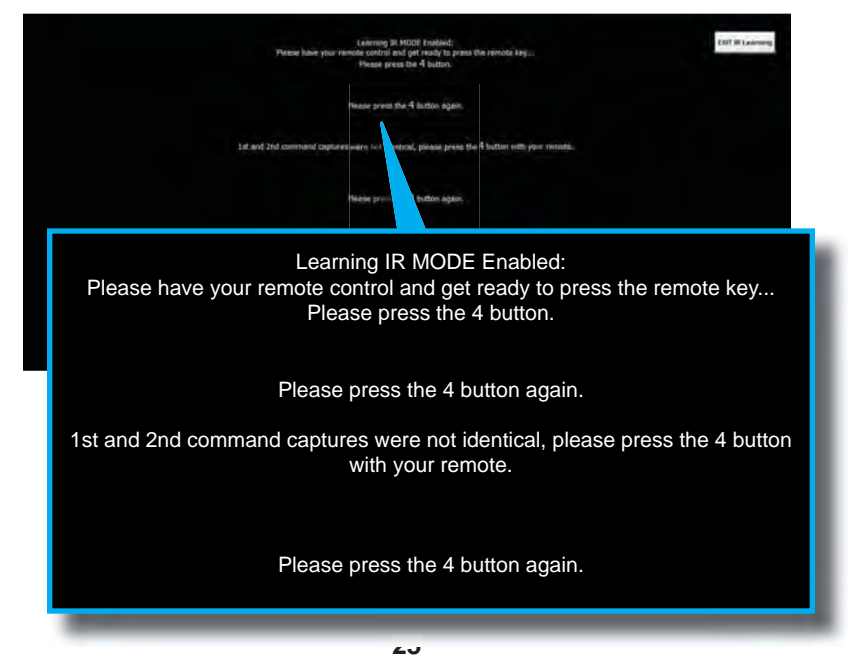

- 14. If the commands match, the PACS will return to the main screen, and the new command will now be green.
- 15. If a code is learned incorrectly, you may overwrite it by repeating steps 11 - 13. The PACS will warn you that the command is already in memory, and ask you to confirm that you want to overwrite the existing code. Press "OK" to do so. Once a Command is learned, its Command Name may not be changed. If the name is incorrect, you must delete the Command Name, and add a new command and re-learn the code.

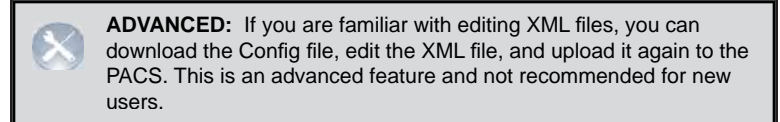

- 16. Learn each command in turn by repeating the "Learn" procedure (after entering each Command Name if necessary).
- 17. Press "**Test**" to verify that each command performs as expected (see Step 6).
- 18. Press "Save Changes" to save the learned Commands to the PACS. Be sure to do this before navigating away from the page, or the changes will be lost! You can leave the page after saving changes, and return later to learn new commands, or test/modify existing commands. All named commands <u>must</u> be learned before saving the changes. Command names that do not contain IR data will be deleted when changes are saved.
- Once a new device has been learned, you should download the new device IR file to your computer and save it. Press the "Download IR File" button to do this.
- PACS will prompt to "Open" or "Save" the file. You probably should click "Open" to see and check the file before saving it. A sample XML file is shown on the next page.

```
<?xml version="1.0" encoding="UTF-8"?>
  <ir_emitter>
    <dn>Bedroom DVD</dn>
    <class>Disc</class>
    <manufacturer>Sony</manufacturer>
    <model>BDPS580</model>
    <cs>
    <C>
      <cn>power_toggle</cn>
      <freq>1175</freq>
      <p_len>64</p_len>
      <p_dat>564 149 279 ... 149 137 5149 0</p_dat>
      <p_rep>1</p_rep>
    </c>
    < C >
      <cn>power_off</cn>
      <freq>1200</freq>
      <p_len>64</p_len>
      <p_dat>564 148 280 ... 136 5007 0</p_dat>
      <p_rep>1</p_rep>
    </c>
    <C>
      <cn>volume_up</cn>
      <freq>1200</freq>
      <p_len>64</p_len>
      <p_dat>564 148 137 ... 137 5291 0</p_dat>
      <p_rep>1</p_rep>
    </c>
    </cs>
  </ir_emitter>
```

**NOTE:** The series of numbers contained within the opening and closing <p\_dat> tags have been abbreviated due to limited page space.

- 21. Verify that the commands contain data, and click "File > Save as . . .", and enter a location and filename for the new file. Do not use the default "ir\_emitter\_xml.xml" filename, as it will overwrite earlier stored files. We recommend that you use a filename that contains the manufacturer name and model number of the device, so you can easily identify the file later. The maximum filename size is 25 characters.
- 22. Press "Save" to actually save the file to your computer
- 23. Repeat the above procedure for each device you wish to add to the PACS.

#### Adding a new IR device from a Template

Templates are useful when you want to ensure that similar commands for different product models have identical Command Names. This will simplify the process of programming your control system, and allow you to replace one disc player, for example, with another model, without having to change the control system programming.

Gefen's GAVA Control System requires that IR commands have specific name conventions that are matched to the GAVA User Interface buttons, so Templates provide an easy way to ensure that new devices have the proper names.

Using a Template also allows you to just push buttons on your IR remote as prompted, without having to simultaneously enter names and navigate the screen on your computer.

PACS comes with several pre-configured templates for the Gefen GAVA control system, which are needed to build a GAVA Library. These correspond to the different Classes of IR-controlled devices:

| Template | Definition                                   |  |
|----------|----------------------------------------------|--|
| avr      | Audio/Video Receiver or Amplifier            |  |
| display  | Display, TV, Projector, or Monitor           |  |
| disc     | Disc Player (Blu-ray, DVD, CD, Music Server) |  |
| stb      | Set-Top Box (Cable or Satellite Receiver)    |  |

To add a new device, using a PACS Template File:

- 1. Press "Add Device" button on PACS IR Emitters page.
- 2. Enter a Name for the new device. The name can be up to 20 characters long, and will be used to identify the device for sending IR commands.
- 3. Optionally, enter the device Manufacturer and Model Number.
- Click the "Browse" button, and navigate to the location on your computer where the IR templates are located. Select the desired "\*.gft" file and click "Open".
- 5. Click "**Save Changes**" to store the file.
- 6. Select the stored device from the "\*\*\*\* Select Device \*\*\*\*" pull-down menu.

 Since this is a template file, the Command Names will be yellow, rather than green. This means that only the names, and not the IR data, have been stored.

| Basic View   |      | Learn ALL |           |
|--------------|------|-----------|-----------|
| Command Name |      | Learn IR  | Rename IR |
| power_toggle | Test | Learn     | Rename    |
| openclose    | Test | Learn     | Rename    |
| 1            | Test | Learn     | Rename    |
| 2            | Test | Learn     | Rename    |
| 3            | Test | Learn     | Rename    |
| 4            | Test | Learn     | Rename    |
| 5            | Test | Learn     | Rename    |
| 6            | Test | Learn     | Rename    |
| 7            | Test | Learn     | Rename    |
| 8            | Test | Learn     | Rename    |
| 9            | Test | Learn     | Rename    |
| 0            | Test | Learn     | Rename    |

- Click on the "Advanced View" button above the Command Name list. This adds the "Learn" and "Delete" buttons for each Command, and a button named "Learn ALL" above.
- Find the IR remote for the new device. Make sure the batteries are fresh! Hold the remote so it is pointing at the "IR" window on the PACS, and is about 6" away from the window.
- 9. Click the "Learn ALL" button.
- 10. You will be prompted to press the remote button that matches the Command Name you are learning. Press the button firmly- do not hold it down, or just hit it quickly.
- 11. You will be prompted to press the same button a second time. The PACS will confirm that the two codes match. Some IR remotes use "toggle codes", where the IR code toggles between two different codes each time the button is pressed. The PACS will recognize this, and ask you to press the button a third and fourth time.

- 12. If the commands match, the PACS will prompt you for the next Command in the list.
- 13. If you are prompted for a command that does not exist on your remote, you can press the "SKIP Command" button, and you will be prompted for the next button on the list, or you can press "EXIT IR Learning" to end the process. If you start the Learn ALL process again, it will start with the first un-learned command, and skip any commands that have previously been learned.

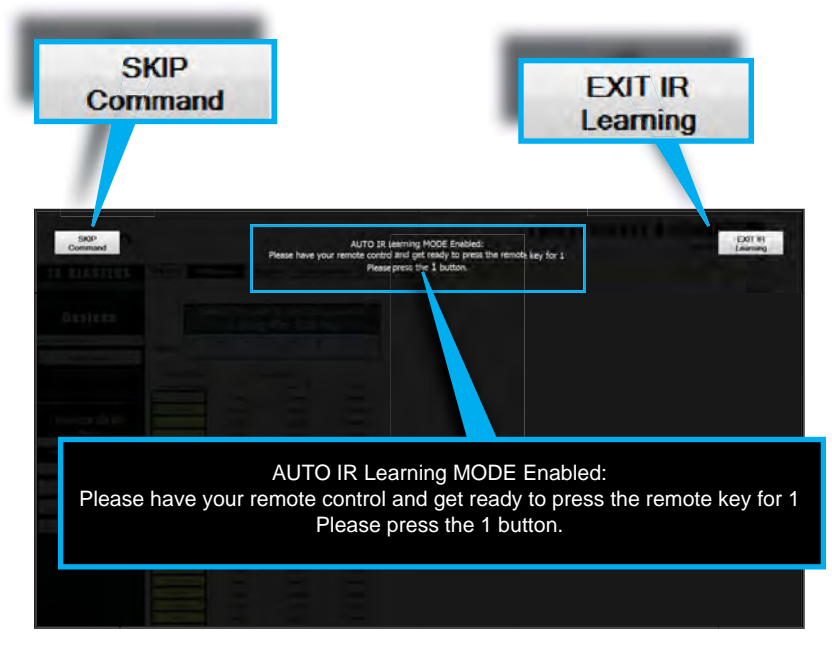

- 14. Learn each command in turn until all have been learned.
- 15. The learned command will now be green. Any commands that were skipped or not learned successfully will still be yellow.
- 16. You can manually add any commands that were not in the template afterwards. Since commands are accessed by name, and not by number, the sequence of learning commands is not critical. Commands that are in the Template cannot be re-named. They can be deleted, and then new commands may be added at the bottom after saving the changes. There is a maximum of 64 commands per device, so you may need to delete some unused commands to create room for any new ones.
- 17. Press "Test" to verify that each command performs as expected.

- 18. You can delete any commands that are not available for that specific remote by clicking the "Delete" button for those commands. Deleted buttons will be removed when changes are saved. Un-learned template commands will be saved for later learning.
- 19. Press "**Save Changes**" to save the learned Commands to the PACS. Be sure to do this before navigating away from the page, or the changes will be lost! You can leave the page after saving changes, and return later to learn new commands, or test/modify existing commands.
- Once a new device has been learned, you should click the "Download IR File to PC" button to download and save the new device IR file to your computer.
- 21. PACS will prompt to "**Open**" or "**Save**" the file. You probably should click "**Open**" to see and check the file before saving it.
- 22. Verify that the commands contain data, and click "File > Save as . . .", and enter a location and filename for the new file. Do not use the default "ir\_emitter\_xml.xml" filename, as it will overwrite earlier stored files. We recommend that you use a filename that contains the manufacturer name and model number of the device, so you can easily identify the file later.
- 23. Press "Save" to actually save the file to your computer.
- 24. Repeat the above procedure for each device you wish to add to the PACS.

**IMPORTANT:** Be sure to "**Save Changes**" after learning any new commands before navigating away from the learning page.

#### **Triggers Menu**

The PACS provides ten (10) 12V triggers which can be used for controlling lighting system, curtains, motorized screens, or various automation devices. Each trigger can be configured separately.

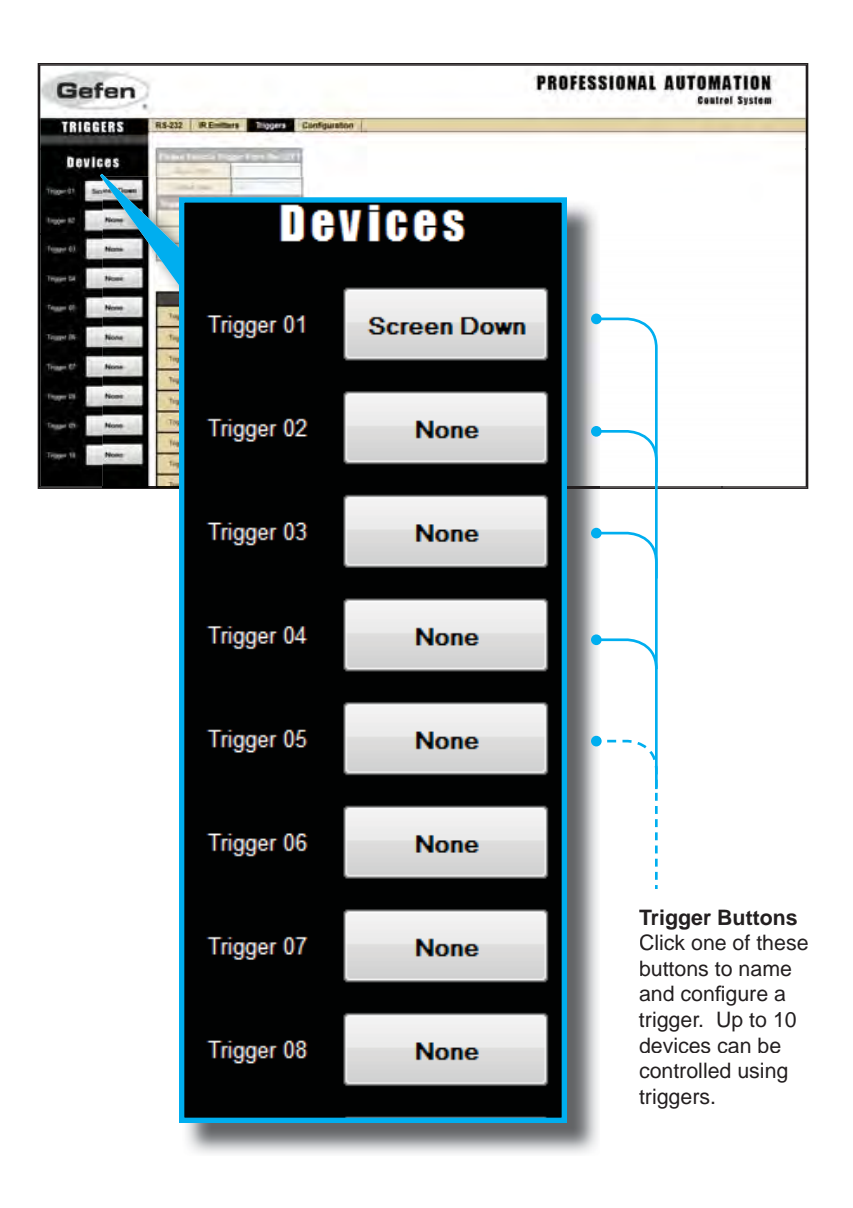
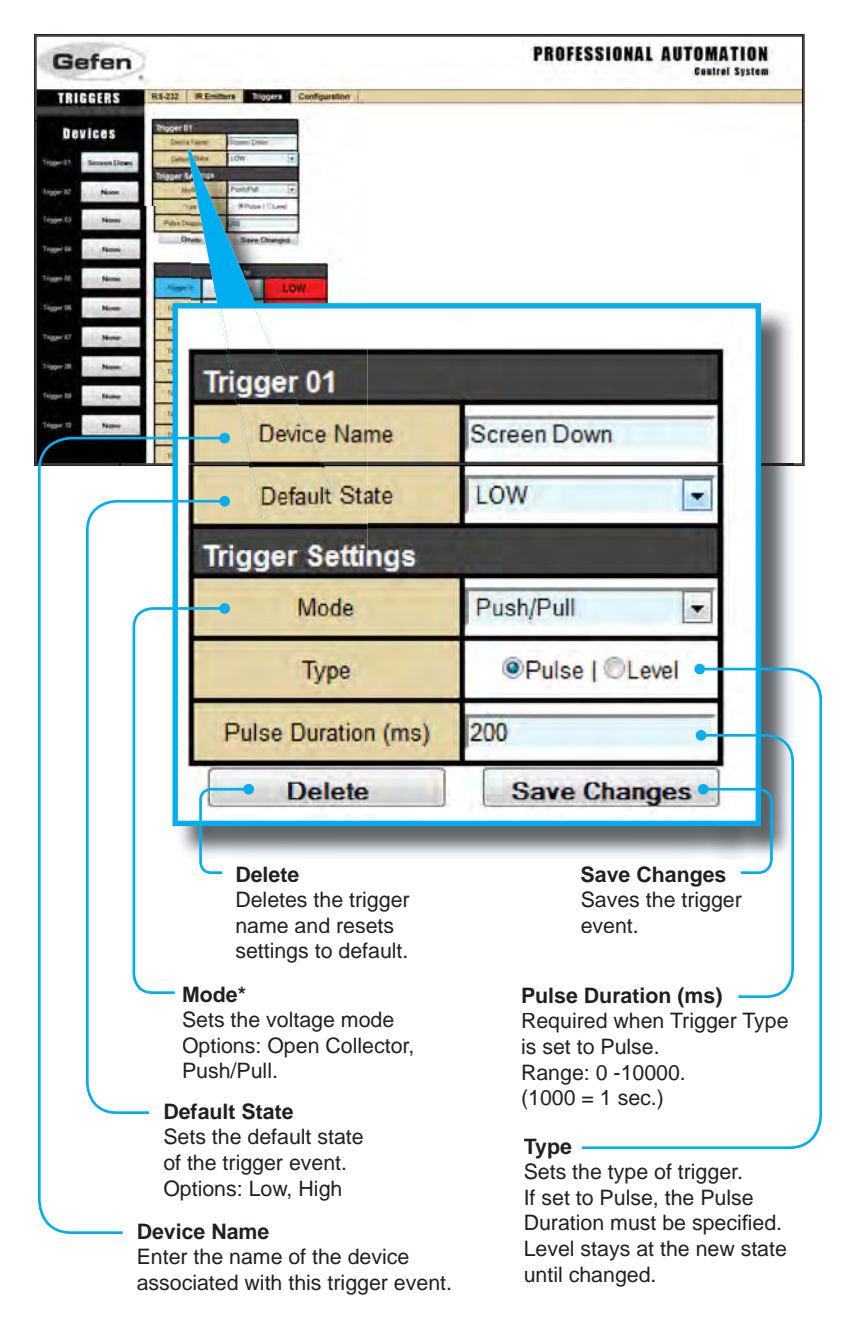

\*When set to Push/Pull Mode, trigger output is set to High (+12V) or Low (0V), depending upon the default state. When set to Open Collector Mode, trigger output is set to open circuit (floating) or connected to G (ground).

## **Testing Triggers**

Press the "Set High" or "Set Low" buttons to manually change the state of a trigger. If the "Type" is set to "Pulse", the trigger output will revert to its default state after the Pulse Duration period has expired.

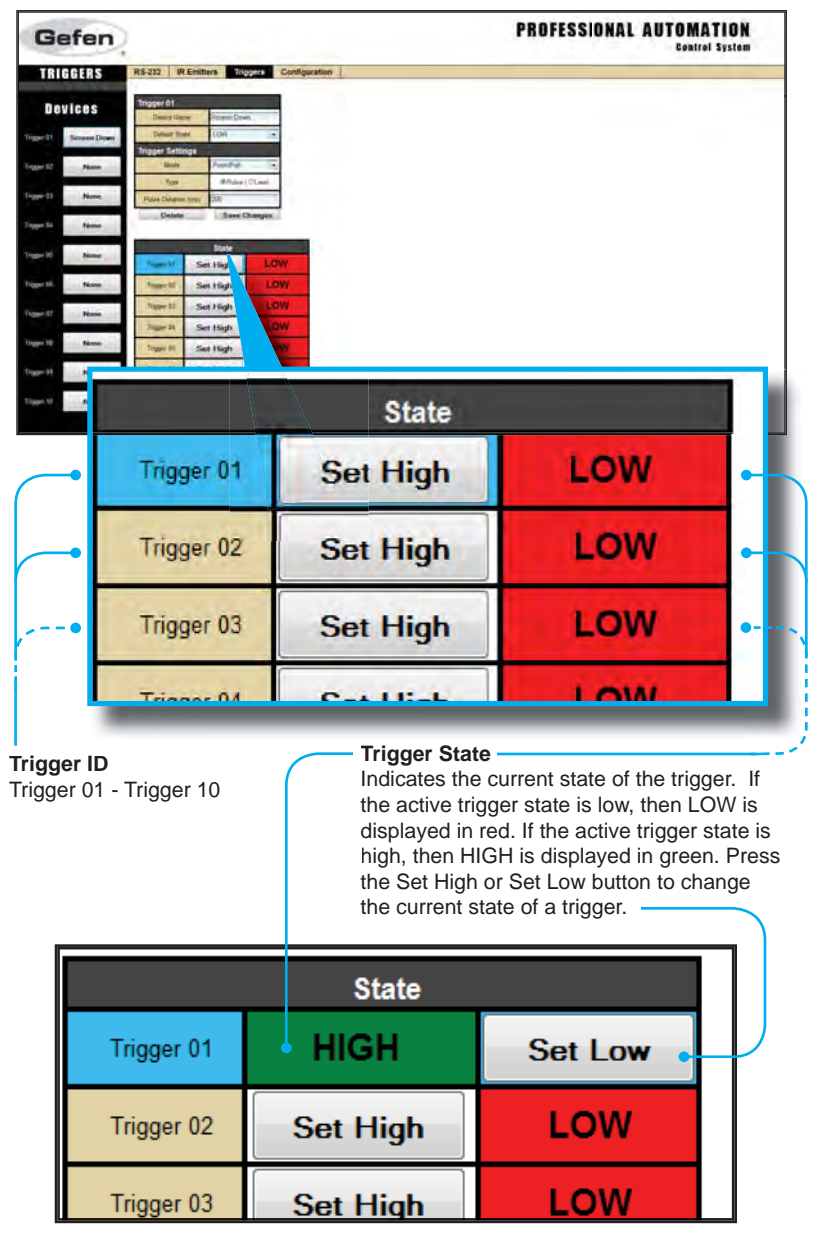

## **Configuration Menu**

The Configuration Menu allows management of TCP/IP configuration, login credentials, firmware upgrades, and system resets.

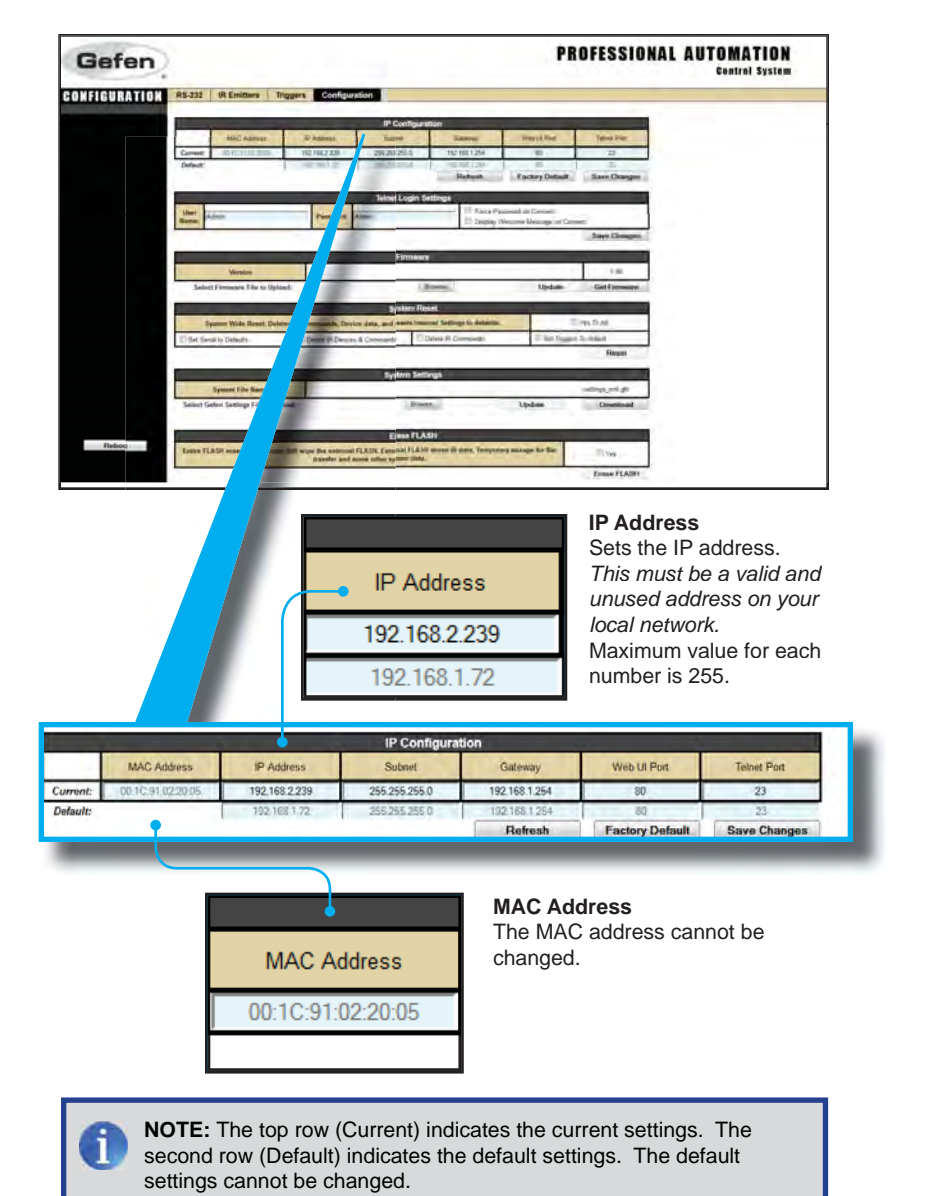

IP Configuration

#### Subnet Gateway Sets the subnet mask. Sets the IP address of your router (IP gateway). The default settings is 255.255.255.0 Maximum value for each number is 255. Subnet Gateway 255,255,255,0 192.168.1.254 255.255.255.0 192.168.1.254 IP Configuratio MAC Address IP Address Subnet Gateway Web UI Port Telnet Port 192 168 2 239 255 255 255 0 192 168 1 254 Current: \$0 Default Retresh Factory Default Save Chang Web UI Port 80 Telnet Port 80 23 Web UI Port 23 Sets the HTTP listening port. The default setting

#### Telnet Port

Sets the Telnet listening port. The default port setting is 23.

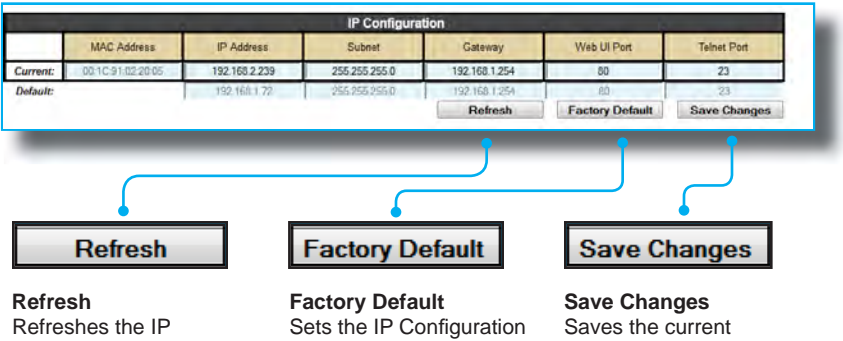

configuration to obtain the latest changes.

is 80.

settings to factory (default) settings.

changes to the IP Configuration settings. Telnet Login Settings

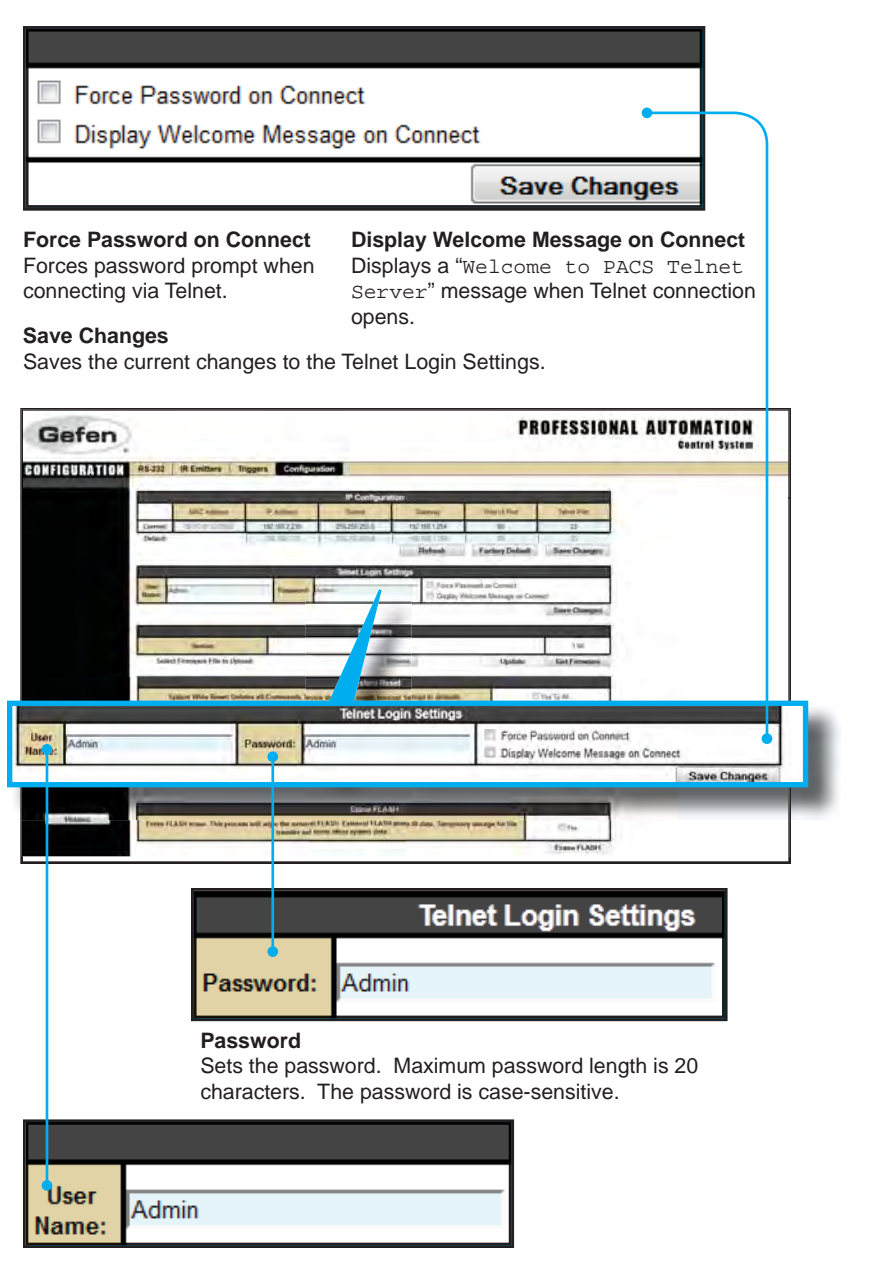

#### UserName

Sets the user name. Maximum user name length is 20 characters. The user name is case-sensitive.

Firmware Update

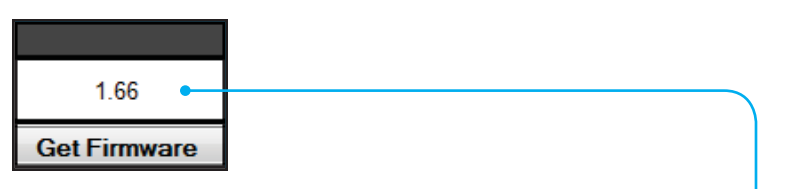

#### Get Firmware

Checks the Gefen Web site for the latest firmware. The current version of firmware is displayed above this button.

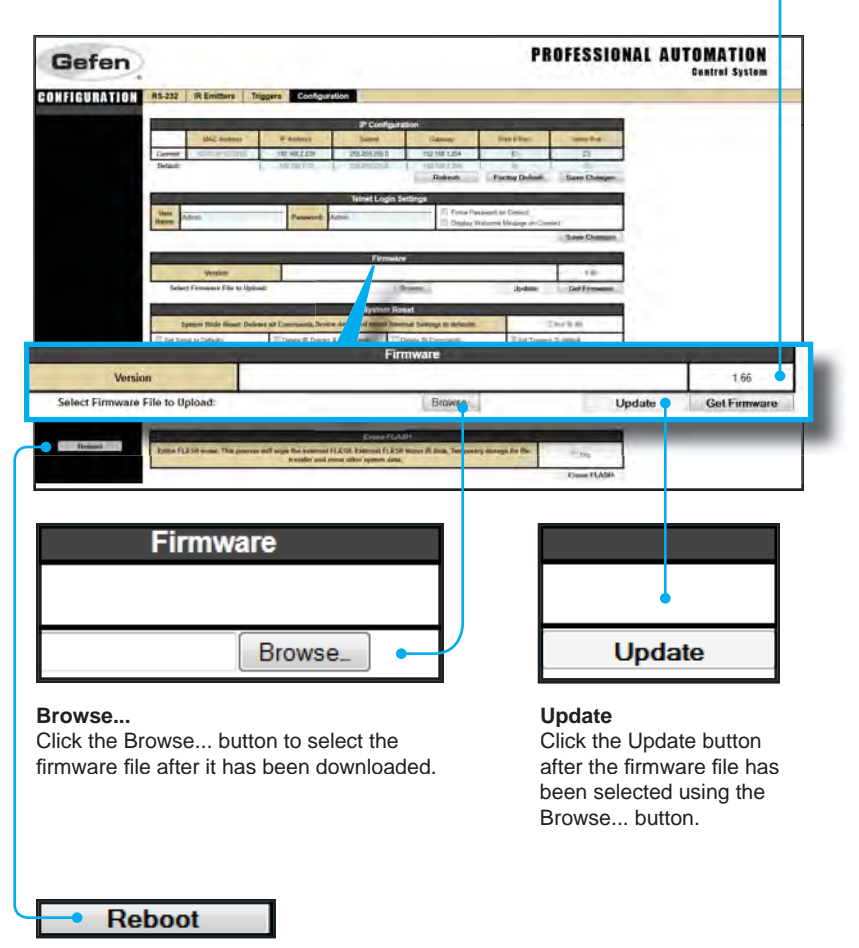

#### Reboot

Reboot the PACS after making any configuration changes.

System Reset

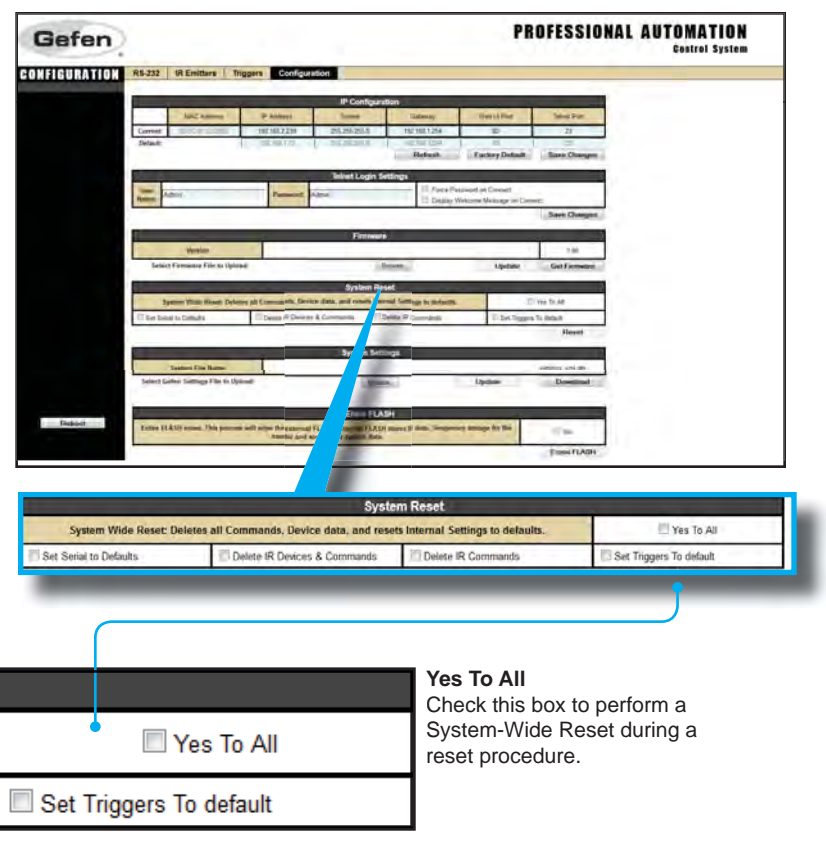

#### Set Triggers To default

Place a check mark in this box to set triggers to default settings when resetting the PACS.

**ATTENTION:** A System-Wide Reset will *delete all* Commands and Device data, reset the IP address, and reset the PACS to factory (default) settings.

**WARNING:** Your IP connection will be dropped if you change the IP address. You must reset your computer to communicate with the new IP address and then reopen your Web browser and go to the new address.

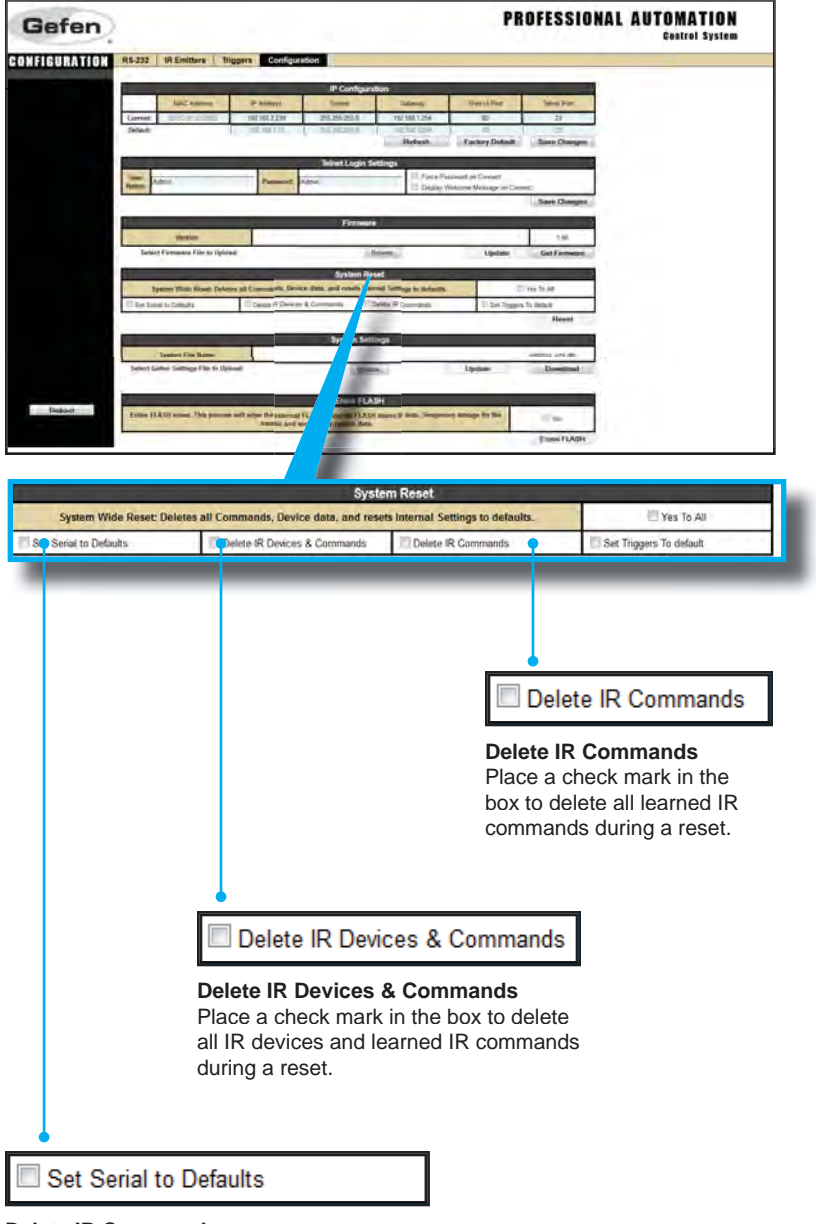

#### Delete IR Commands

Place a check mark in the box to set the serial ports to their default settings.

## System Settings

The System Settings section allows you to upload or restore a file containing all of the IP settings, RS-232 settings, trigger settings, and all IR files, devices, and commands. The default name of this XML file is "Settings\_xml.gfn". This file may be copied to another PACS, which will then be an exact duplicate of the source PACS (please note that you will have to change the IP address of the duplicate PACS if both units will be connected to the same network).

| Bien                                                           |                                                          |                                        |                                              |                                                  | PI                            | ROFESSIO                      | NAL AUT | Control System        |
|----------------------------------------------------------------|----------------------------------------------------------|----------------------------------------|----------------------------------------------|--------------------------------------------------|-------------------------------|-------------------------------|---------|-----------------------|
| FIGURATION                                                     | RS-232 IR Emitters                                       | Triggers Configu                       | ration                                       |                                                  |                               |                               |         |                       |
|                                                                | Mail dealers                                             | P Animpo                               | P Configura                                  | Gamey                                            | Viel Street                   | Terefor.                      |         |                       |
|                                                                | Germet Good Front                                        | 10.982239                              | 298,266,256.0                                | NU ME1254                                        | D-                            | Direct Data                   | 1       |                       |
|                                                                |                                                          |                                        | Teinet Login S                               | ettings                                          |                               | _                             |         |                       |
|                                                                | Hanna Admin                                              | Persword                               | Acce.                                        | E) Deploy)                                       | Name Walip in Co              | Says Channel                  |         |                       |
|                                                                | Westion                                                  |                                        | Firmwin                                      |                                                  |                               | 10                            |         |                       |
|                                                                | Selact Formions Film to 1                                | lipitet                                | System Re-                                   | Desere.                                          | i)-date                       | Col Freeman                   |         |                       |
|                                                                | System Hide Goat 1                                       | Delates al Constantia, De-             | the date, and result little<br>is & Comparis | real Saltings to Infanis.<br>Desite Th Dominants | TagtToge                      | Charlest<br>i Samuel          |         |                       |
|                                                                |                                                          |                                        | atem Jat                                     | 1021                                             |                               | Head                          |         |                       |
|                                                                | System File Name<br>Salary Galary Settings File to       | - Upload                               | - 30-                                        |                                                  | Updae                         | Design of p                   | 1       |                       |
|                                                                |                                                          |                                        | Erose FLA                                    | 8H                                               | -                             | -                             |         |                       |
| Fieldeint                                                      | Entline FLASH vicenm. This per                           | treni adl atar dei egena<br>bestis gel | A TORNA TLAS                                 | f stares if date. Temper                         | ry manage for 645             | -                             | ]       |                       |
|                                                                |                                                          |                                        |                                              |                                                  |                               | 0000                          |         |                       |
|                                                                |                                                          |                                        | Syste                                        | em Settings                                      |                               |                               |         |                       |
|                                                                |                                                          | 1                                      |                                              |                                                  |                               |                               |         | and the second second |
| System F                                                       | File Name                                                |                                        |                                              |                                                  |                               |                               | _       | settings_xml.gtn      |
| System F<br>Ict Gefen Setti                                    | File Name<br>ngs File to Upload:                         | -                                      |                                              | Browse.                                          |                               | Upda                          | ite     | Download              |
| System F                                                       | File Name                                                |                                        | _                                            | Browse.                                          |                               | Upda                          | ate     | Download              |
| System F<br>act Gefen Setti                                    | rile Name                                                |                                        | _                                            | Browse.                                          |                               | Upda                          | ile     | Download              |
| System F<br>act Gefen Setti<br>Brows                           | ngs File to Upload:                                      |                                        |                                              | Browse                                           |                               | Upda                          | ate     | Download              |
| System F<br>ect Gefen Setti<br>Browse<br>Browse.               | ngs File to Upload:                                      |                                        |                                              | Upda                                             | te                            | Upda                          | ste     | Download              |
| Browse.<br>Click the                                           | ngs File to Upload:<br>e<br>Browse 1                     | button                                 | Updat                                        | Upda                                             | te                            | Upda                          | ste     | Download              |
| Browse<br>Stoket the<br>Browse                                 | e<br>Browse I<br>the setting:                            | button<br>s file to                    | Updat<br>Click t                             | Upda<br>te<br>the Upda                           | <b>te</b><br>a <i>te</i> butt | Updi                          | ate     | Download              |
| Browse<br>Browse<br>Bilick the<br>pload.                       | e<br>Browse I<br>the setting:                            | button<br>s file to                    | Updat<br>Click t<br>upload                   | Upda<br>te<br>the Upda<br>d the set              | <b>te</b><br>ate butt         | Updi<br>On to<br>e to         | ate     | Download              |
| Browse<br>Browse<br>Click the<br>pload.                        | e<br>Browse1<br>the setting                              | button<br>s file to                    | Updat<br>Click t<br>upload<br>the PA         | Upda<br>te<br>the Upda<br>d the set<br>ACS.      | te<br>ate butt                | Upda<br>on to<br>e to         | ate     | Download              |
| Brows<br>Brows<br>Browse.<br>Click the<br>pload.               | e<br>mgs File to Upload:<br><br>Browse 1<br>the setting: | button<br>s file to                    | Updat<br>Click t<br>upload<br>the PA         | Upda<br>te<br>the Upda<br>d the set<br>ACS.      | te<br>ate butt                | Upda<br>Upda<br>on to<br>e to | ste     | Download              |
| Browse<br>Growse.<br>Sick the<br>Select<br>pload.              | e<br>Browse I<br>the setting                             | button<br>s file to                    | Updat<br>Click t<br>upload<br>the PA         | Upda<br>te<br>the Upda<br>d the set<br>ACS.      | te<br>ate butt<br>tings fil   | Upda<br>on to<br>e to         | ste     | Download              |
| Browse<br>Browse<br>Stok the<br>Selick the<br>Select<br>pload. | e<br>Browse I<br>the setting:                            | button<br>s file to                    | Updat<br>Click t<br>uploac<br>the PA         | Upda<br>te<br>the Upda<br>d the set<br>ACS.      | te<br>ate butt<br>tings fil   | Upda<br>Upda                  | ate     | Download              |
| Browse<br>Browse<br>Frowse<br>Click the<br>Select<br>pload.    | e<br>Browse I<br>the setting:                            | button<br>s file to                    | Updat<br>Click t<br>upload<br>the PA         | Upda<br>te<br>the Upda<br>d the set<br>ACS.      | te<br>ate butt<br>tings fil   | Upda<br>on to<br>e to         | ate     | Download              |

a file on your computer.

It is important to understand that this XML file does not actually exist in the PACS. Rather, it is created "on-the-fly" by the Web GUI when it is downloaded. When a new settings file is presented for an update, it is parsed by the PACS firmware, and the data is stored in the appropriate locations in the PACS memory.

When a new settings file is uploaded, any new data is added to the existing data in the PACS, and if there are conflicts, the new data will overwrite the existing data.

For example, if the PACS has an IR device named "TV" that has a "power\_toggle" command, and a new device is uploaded that is also named "TV", but has "power\_on" and "power\_off" commands instead of the "power\_toggle" command, the PACS IR file will now have the new power on/off commands, but the old "power\_toggle" button from the old device will remain, since it was not overwritten.

Therefore, if you are replacing old IR files with new ones, you should delete the old devices before adding the new ones.

The PACS may be manually operated using the Web server Graphical User Interface (GUI), or by an automation system (such as the Gefen GAVA System) that is capable of sending Telnet serial commands to the PACS via IP.

The Web interface allows setting RS-232 communications parameters. RS-232 device commands are not stored in the PACS, and cannot be sent through the Web interface. The PACS serves only as an IP-to-RS-232 bridge, allowing a control system to communicate with a remote device through its network connection to the PACS, instead of through a dedicated serial connection.

To send RS-232 commands to any of the three ports on the PACS, the control system needs to communicate with the IP address of the PACS (Default is 192.168.1.72- see page 10 to change the IP address), and the TCP Port Number that is associated with the desired RS-232 Port. The Port Numbers are set in the RS-232 menu in the Web page. The defaults are:

| RS-232 Port | TCP Port Number |
|-------------|-----------------|
| Port 1      | 49200           |
| Port 2      | 49201           |
| Port 3      | 49202           |

RS-232 parameters must also be set to match the requirements of the device being connected. The user manual for the device should list the proper RS-232 settings. Note that "handshaking" or "flow control" for the connected device must be set to "None", as PACS does not support hardware or XON/XOFF flow control.

For example, to control a Gefen 4x1 HD Switcher (GTV-AUDDEC-N) connected to RS-232 Port #1:

- 1. Open the PACS Web interface, and click on the RS-232 Tab.
- 2. For Output 1, enter the following settings:

| Description | Gefen 4x1 HD Switcher |
|-------------|-----------------------|
| Baud Rate   | 19200                 |
| Data Bits   | 8                     |
| Parity      | None                  |
| Stop Bits   | 1                     |
| Line Delay  | 0                     |
| UART Mode   | TCP Bridge            |
| TCP Port    | 49200 (default)       |

- 3. Click "Save Settings".
- 4. Open HyperTerminal or another Terminal Emulation program on your computer.
- 5. Open a new session with a Host Address that matches the IP address of the PACS, and set the Port Number to 49200.
- 6. Type "help ?" in the terminal window, and a list of commands from the AUDDEC-N should scroll in the window, indicating successful communication with the AUDDEC-N.

Once communications are verified, your control system should be able to connect to the PACS using the same IP address and Port Number, send commands, and receive feedback from the connected device.

IMPORTANT: When sending RS-232 commands, a *carriage return* and a *line feed* character must be included at the end of each line. Telnet Commands, Device Names, and Command Names are all case-sensitive.

# **IP** Configuration

| Command                 | Description                                 |
|-------------------------|---------------------------------------------|
| #change_trig_state      | Changes the current trigger state           |
| #display_telnet_welcome | Set Telnet welcome message on login         |
| #load_trig_params       | Loads trigger parameters from memory        |
| #save_trig_params       | Saves trigger parameters to memory          |
| #sgateway               | Sets the IP gateway address                 |
| #set_http_port          | Sets the Web server listening port          |
| #sipadd                 | Sets the IP address of the PACS             |
| #snetmask               | Sets the IP network mask                    |
| #set_pass               | Prompts for password when using Telnet      |
| #set_serial_mode        | Sets the specified serial port mode         |
| #set_serial_params      | Sets the serial port parameters             |
| #set_telnet_port        | Sets the Telnet listening port              |
| #set_trig_params        | Sets the trigger parameters                 |
| #set_user_name          | Sets the user name for the login procedure  |
| #show_pass              | Prompts for password when using Telnet      |
| #show_serial_connect    | Displays the serial port connection status  |
| #show_serial_mode       | Displays the current serial port modes      |
| #show_serial_params     | Displays the current serial port parameters |
| #show_trig_params       | Displays the current trigger parameters     |
| #show_user_name         | Prompts for user name when using Telnet     |
| #system_wide_reset      | Resets parts of / or the entire PACS        |
| #use_telnet_pass        | Use password during Telnet sessions         |

## #change\_trig\_state Command

The #change\_trig\_state command changes the current trigger state. Specify the trigger number and then the initial state (low or high) of the trigger.

#### Syntax:

#change\_trig\_state param1 param2

#### Parameters:

| param1 | Trigger |         | [1 - 10] |  |
|--------|---------|---------|----------|--|
| param2 | State   | State   |          |  |
|        | State   | Meaning |          |  |
|        | 0       | Low     |          |  |
|        | 1       | High    |          |  |

## #display\_telnet\_welcome Command

The #display\_telnet\_welcome sets (enables/disables) the Telnet welcome message on login.

#### <u>Syntax</u>:

#display\_telnet\_welcome param1

#### Parameters:

param1

State

[0 - 1]

| State | Meaning                        |
|-------|--------------------------------|
| 0     | Do not display welcome message |
| 1     | Display welcome message        |

## #load\_trig\_params Command

The #load\_trig\_params command loads trigger settings from the memory.

<u>Syntax</u>:

#load\_trig\_params

## Parameters:

None

# #save\_trig\_params Command

The #save\_trig\_params command saves trigger settings to the memory.

<u>Syntax</u>:

#save\_trig\_params

Parameters:

None

# #sgateway Command

The #sgateway sets the IP gateway (router) address. Dot-decimal notation must be used when specifying the IP address.

## Syntax:

#sgateway param1

## Parameters:

param1 IP gateway

Example:

#sgateway 192.168.1.1

## <u>Default:</u>

192.168.1.254

## #set\_http\_port Command

The #set\_http\_port command sets the Web server listening port.

Syntax:

#set\_http\_port param1

Parameters:

param1

Port

[0 - 65535]

#### Default:

80

## #sipadd Command

The #sipadd command sets the IP address for the PACS. Dot-decimal notation must be used when specifying the IP address. The default IP address is 192.168.1.72. The PACS must be rebooted to change the IP address.

> WARNING: Your IP connection will be dropped if you change the IP address. You must reset your computer to communicate with the new IP address and then reopen your Web browser and go to the new address.

#### Syntax:

#sipadd param1

## Parameters:

param1

## Default:

192.168.1.72

## #snetmask Command

The #snetmask command sets the IP network mask. Dot-decimal notation must be used when specifying the IP network mask. The default network mask is 255.255.255.0

#### Syntax:

#snetmask param1

#### Parameters:

param1

Network mask

#### Default:

255.255.255.0

## #set\_pass Command

The #set\_pass command sets Telnet password. The maximum length of the *param1* is 20 characters. The password is case-sensitive.

#### Syntax:

#set\_pass param1

Parameters:

param1

Password

<u>Default</u>:

Admin

## #set\_serial\_mode Command

The #set\_serial\_mode command sets the specified serial port mode.

## Syntax:

#set\_serial\_mode param1 param2

## Parameters:

| param1 | Serial port | [          | 1 - 3] |
|--------|-------------|------------|--------|
| param2 | Mode        | [          | 1 - 3] |
|        | Mode        | Meaning    |        |
|        | 1           | Terminal*  |        |
|        | 2           | TCP Bridge |        |

UDP Bridge

3

## Example:

#set\_serial\_mode 1 2

## Default:

Default is all ports in "TCP Bridge" mode.

## Notes:

\*Only Serial Port 3 can be set to Terminal Mode.

## #set\_serial\_params Command

The #set\_serial\_params command sets the serial port parameters.

#### <u>Syntax</u>:

#set\_serial\_params param1 param2 param3 param4 param5 param6

#### Parameters:

| param1 | Serial port | [1 - 3] |
|--------|-------------|---------|
| param2 | Word length | [5 - 8] |
| param3 | Stop bits   | [1 - 2] |
| param4 | Parity      |         |

| Parity | Meaning |
|--------|---------|
| n      | None    |
| e      | Even    |
| 0      | Odd     |
| m      | Mark    |
| S      | Space   |

| param5 | Baud rate       |
|--------|-----------------|
| param6 | Line delay (ms) |

[9600 - 115200] [0 - 10000]

#### Example:

#set\_serial\_params 1 8 1 n 9600 0

#### Default:

Ports: All Data Bits: 8 Stop Bit: 1 Parity: None Baud Rate: 19200

Line Delay: 0

## #set\_telnet\_port Command

The #set\_telnet\_port command sets the Telnet listening port. The default port value is 23.

#### Syntax:

#set\_telnet\_port param1

#### Parameters:

param1

Port

[0 - 65535]

## #set\_trig\_params Command

The #set\_trig\_params command sets the input trigger parameters.

#### <u>Syntax</u>:

#set\_trig\_params param1 param2 param3 param4

## Parameters:

| param1 | Trigger channel | [1 - 10] |
|--------|-----------------|----------|
| param2 | Mode            | [1 - 2]  |

| Mode | Meaning                     |
|------|-----------------------------|
| 1    | Push-Pull (PP)              |
| 2    | Open Collector (Drain) (OD) |

# param3 Default State [0 - 1]

| State | Meaning |
|-------|---------|
| 0     | Low     |
| 1     | High    |

param4 Pulse duration (ms) [0 - 10000]

## Notes:

Set param1 to 0 to apply each trigger parameter to all trigger channels.

## #set\_user\_name Command

The #set\_user\_name command sets the Telnet user name. The maximum length of *param1* is 20 characters. The user name is case-sensitive.

#### <u>Syntax</u>:

#set\_user\_name param1

### Parameters:

param1

User name

Default:

Admin

## #show\_pass Command

The #show\_pass command shows the Telnet password for login (if required).

<u>Syntax</u>:

#show\_pass

## Default:

Admin

### #show\_serial\_connect Command

The #show\_serial\_connect command displays the serial port connection status.

## <u>Syntax</u>:

#show\_serial\_connect

#### Parameters:

None

## Example:

#show\_serial\_connect

You are connected to Serial Port 3

## Note:

If you are connected via TCP, it will display:

You are not connected to a Serial Port.

# #show\_serial\_mode Command

The #show\_serial\_mode command displays the current serial port modes.

#### Syntax:

#show\_serial\_mode param1

## Parameters:

param1 Serial Port number [1 - 3]

#### Example:

#show\_serial\_mode 1

Serial port 1 working mode is: TCP Bridge Mode

## <u>Default:</u>

All serial ports are in TCP Bridge mode.

## #show\_serial\_params Command

The #show\_serial\_params command displays the specified serial port parameters.

#### Syntax:

#show\_serial\_params param1

#### Parameters:

param1

Serial port

[1 - 3]

Example:

#show\_serial\_params 1

Serial Port 1 parameters: Word length = 8 bits Stop bits = 1 bit Parity = No Baud rate = 19200 bps Line delay = 0 ms

## #show\_trig\_params Command

The #show\_trig\_params command displays the current trigger parameters. *param1* specifies the trigger (1 - 10) to query. Set *param1* to 0 to display the parameters for each of the 10 triggers.

<u>Syntax</u>: #show\_trig\_params param1 <u>Parameters</u>: param1 Trigger [1 - 10] <u>Example:</u> #show\_trig\_params 1 ShowTrigParams: Channel = 1 Parameters: Channel = 1

Channel = 1 Description = Screen Down Mode = TRIG\_PP CurrentState = TRIG Low

PulseDuration = 5000 ms

## #show\_user\_name Command

The #show\_user\_name command returns the user name required for login.

<u>Syntax</u>: #show\_user\_name

Parameters:

None

<u>Default</u>: Telnet login: Admin

#### #system\_wide\_reset Command

The #system\_wide\_reset command performs a system-wide reset. Each parameter specifies the hardware to reset.

#### Syntax:

#system\_wide\_reset param1

#### Parameters:

param1

[0 - 6] Setting Parity Meaning 0 Reboot only 1 Delete IP settings 2 **Delete Serial settings** Delete IR devices and 3 commands 4 Delete IR commands 5 Delete triggers 6 Delete All

Notes:

The "System Wide Reset" command in the Web interface is identical to #system\_wide\_reset 6 (Delete All).

#### #use\_telnet\_pass Command

The #use\_telnet\_pass command requires or disables login credentials.

#### Syntax:

#use\_telnet\_pass param1

#### <u>Parameters</u>:

param1

State

[0 - 1]

| Value | Meaning                 |
|-------|-------------------------|
| 0     | Disable password        |
| 1     | Enable (force) password |

Default:

Disabled (no password required)

# **Bridging Settings**

## RS-232 Feedback and Delimiters

One advantage of RS-232 serial control over IR control is that RS-232 offers 2-way communications between a device and the control system. This allows the controlled device to provide feedback to confirm that its operating state matches the control system's assumptions. For example, when the control system sends Volume Up or Volume Down commands to the device, feedback allows the device to send its current volume setting back to the control system. This prevents the device from getting out of sync with the controller, especially if the user changes the volume manually on the device, or with an IR remote. It also allows the control system to accurately track the current power state, input settings, and other important data.

However, in some cases, the controlled device might send more data than the control system can easily decode (parse) and act on, or may send random data that the control system does not require or understand.

Delimiters are supported by the PACS to control feedback data sent from a controlled device to the control system. Delimiters allow the PACS to ignore, or to collect and store the data, until a recognizable command arrives, and then send that complete command to the control system.

If a "Start Delimiter" is specified, the PACS will ignore feedback from the controlled device until the specified string of characters arrives. The string may be one, two, or three specified hex characters (bytes) from "00" – "ff" each. Each character can be specified, or "\*\*"may be used if any character can appear in the string (a "wild card").

When the "Start Delimiter" is detected, the PACS will begin to collect the data string that follows in an internal buffer memory until either:

- 1. An "End Delimiter" has been specified and is detected,
- 2. The specified time-out is exceeded, or
- 3. A specified maximum number of bytes (up to 255) are collected

When any of these events occur, the data in the buffer is sent to the control system over the IP connection.

The Start Delimiter, End Delimiter, Force Send Timeout, and Force Send Byte Count can all be specified in the Web Interface, or through Telnet commands.

The End Delimiter has the same parameters as the Start Delimiter- zero, one, two, or three characters or "wild cards".

Note that the delimiters only affect feedback from a controlled device- they have no effect on commands sent from the PACS to the device.

# **RS-232 / TELNET COMMANDS**

| Command            | Description                                                      |
|--------------------|------------------------------------------------------------------|
| #set_adddel        | Sets add delimiter mode                                          |
| #set_end_del       | Sets end-delimiter mode and value                                |
| #set_send_byte_cnt | Sets the end-delimiter mode and value                            |
| #set_send_time_out | Sets the time-out value for sending data collected from a device |
| #set_start_del     | Sets start-delimiter mode and value                              |
| #set_tcp_br_port   | Sets the TCP Bridge server listening port                        |
| #set_udp_br_port   | Sets the UDP port                                                |
| #set_udp_remote_br | Sets UDP bridge parameters                                       |

#### #set\_adddel Command

The #set\_adddel command enables / disables the option to include the delimiter characters in the data sent to the control system.

#### Syntax:

#set\_adddel param1

#### Parameters:

param1

State

[0 - 1]

| Value | Meaning |
|-------|---------|
| 0     | Off     |
| 1     | On      |

Example:

#set\_adddel 0

Add delimiter mode to OFF

### #set\_end\_del Command

The #set\_end\_del command sets the end-delimiter mode and value.

#### Syntax:

#set\_end\_del param1 param2 param3

#### Parameters:

| param1 | Serial port     | [1 - 3]   |
|--------|-----------------|-----------|
| param2 | On / Off        | [0 - 1]   |
| param3 | Delimiter value | [00 - FF] |

#### Example:

#set\_end\_del 1 1 B0

#### Notes:

If *param2* is set to 0, then the start delimiter is turned "off". *param2* is used to "enable" or "disable" the delimiter value.

## #set\_send\_byte\_cnt Command

The #set\_send\_byte\_cnt command sets the end-delimiter mode and value.

#### Syntax:

#set\_send\_byte\_cnt param1 param2

#### Parameters:

| param1 | Serial port | [1 - 3]    |
|--------|-------------|------------|
| param2 | Byte count  | [00 - 255] |

#### Example:

#set\_send\_byte\_cnt 1 100

#### <u>Notes</u>:

Default value for param2 is 64.

## #set\_send\_time\_out Command

The #set\_send\_time\_out command sets the timeout value for sending data collected from a device to the control system in Bridging Mode when a Start Delimiter and End Delimiter have been set. If no data has been collected for the specified time, the data is sent without waiting for the End Delimiter.

#### Syntax:

#set\_send\_time\_out param1 param2

#### Parameters:

| param1 | Serial port         | [1 - 3]   |
|--------|---------------------|-----------|
| param2 | Time out value (ms) | [0 - 255] |

Example:

#set\_send\_time\_out 1 30

#### Notes:

Default value for param2 is 30 milliseconds.

## #set\_start\_del Command

The #set\_start\_del command sets the start-delimiter mode and value.

#### <u>Syntax</u>:

#set\_start\_del param1 param2 param3

#### Parameters:

| param1 | Serial port     | [1 - 3]   |
|--------|-----------------|-----------|
| param2 | On / Off        | [0 - 1]   |
| param3 | Delimiter value | [00 - FF] |

## Examples:

#set\_start\_del 1 1 A0
#set\_start\_del 1 0

## Notes:

If *param2* is set to 0, then the start delimiter is turned "off". In that case, *param3* is optional and is ignored by the PACS. *param2* is used to "enable" or "disable" the delimiter value.

## #set\_tcp\_br\_port Command

The #set\_tcp\_br\_port command sets the TCP Bridge server listening port.

#### <u>Syntax</u>:

#set\_tcp\_br\_port param1

#### Parameters:

param1

Port

<u>Example:</u> #set\_tcp\_br\_port 49201

## Default:

TCP Bridge to Serial Port 1: 49200 TCP Bridge to Serial Port 2: 49201 TCP Bridge to Serial Port 3: 49202

#### Notes:

Do not change the TCP Bridge server port values unless instructed by Gefen Technical Support.

## #set\_udp\_br\_port Command

The #set\_udp\_br\_port command sets the UDP server listening port.

#### Syntax:

#set\_udp\_br\_port param1 param2

#### Parameters:

| param1 | Port        | [1 - 3]     |
|--------|-------------|-------------|
| param2 | Port number | [0 - 65535] |

#### Example:

#set\_udp\_br\_port 1 50200

## Default:

UDP Bridge to Serial Port 1: 50200 UDP Bridge to Serial Port 2: 50201 UDP Bridge to Serial Port 3: 50202

## #set\_udp\_remote\_br Command

The #set\_udp\_remote\_br command sets the UDP bridge parameters.

## Syntax:

#set\_udp\_remote\_br param1 param2 param3

#### Parameters:

| param1 | Serial port        | [1 - 3]     |
|--------|--------------------|-------------|
| param2 | IP address         |             |
| param3 | Remote port number | [0 - 65535] |

#### Example:

#set\_udp\_remote\_br 1 172.155.1.70 51000

## Notes:

The IP address must be in dot-decimal notation, as shown in the example above.

## IR Device Setup

| Command           | Description                                                                              |
|-------------------|------------------------------------------------------------------------------------------|
| #add_class        | Specifies the Class of the device                                                        |
| #add_device       | Adds a new device                                                                        |
| #add_manufacturer | Specifies the Manufacturer for the device                                                |
| #add_mod_num      | Specifies the Model Number for the device                                                |
| #delete_device    | Deletes a device from the PACS                                                           |
| #delete_ir_cmd    | Deletes a device by removing it from the IR list                                         |
| #learn_ir_cmd     | Initializes the learning of a new IR command                                             |
| #play_ir_cmd      | Plays an IR command stored in memory                                                     |
| #ren_cmd_name     | Renames the specified IR command name                                                    |
| #ren_dev_name     | Renames the specified IR device name                                                     |
| #show_device_tags | Displays the existing tags (Class, Manufacturer and Model Number) for a specified device |
| #show_devices     | Displays all devices in the IR list                                                      |
| #show_ir_cmds     | Displays all IR commands for a stored device                                             |
| #show_ir_data     | Displays raw data from memory                                                            |

## #add\_class Command (optional)

The #add\_class command adds or updates the "Class" tag for the specified device. The "Class" tag is used by GAVA to specify the proper Control Template for the User Interface.

Syntax:

#add\_class param1 param2

Parameters:

| param1 | Device Name |
|--------|-------------|
| param2 | Class Name  |

#### Example:

#add\_class SonyDVD disc

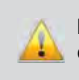

**IMPORTANT:** Device Names and Command Names are all case-sensitive.

## #add\_device Command (required)

The #add\_device command adds a new device. The ADD\_DEVICE command must be excuted before learning a new device. The Device Name must be alphanumeric characters and spaces, and is limited to 20 characters in length. (Note that spaces will be replaced with underscores (\_) in the XML files).

## Syntax:

#add\_device param1

#### Parameters:

param1

Device Name

## Example:

#add\_device SonyDVD

# #add\_manufacturer Command (optional)

The #add\_manufacturer command adds or updates the "Manufacturer" tag for the specified device. The "Manufacturer" tag is used by GAVA to sort the IR Library, and can be helpful for the user to identify the device.

#### Syntax:

#add\_manufacturer param1 param2

Parameters:

param1 Device Name

param2 Manufacturer Name

#### Example:

#add\_manufacturer SonyDVD Sony

## #add\_mod\_num Command (optional)

The #add\_mod\_num command adds or updates the "Model No." tag for the specified device. The "Model No." tag is used by GAVA to identify devices, and along with the "Manufacturer" tags, may be helpful for users to identify their IR library files.

#### <u>Syntax</u>:

#add\_mon\_num param1 param2

#### Parameters:

| param1 | Device Name  |
|--------|--------------|
| param2 | Model Number |

#### Example:

#add\_mon\_num SonyDVD BDPS580

## #delete\_device Command

The #delete\_device command deletes a device from the PACS.

<u>Syntax:</u>

#delete\_device param1

Parameters:

param1

Device Name

<u>Example:</u> #delete\_device SonyDVD

## #delete\_ir\_cmd Command

The #delete\_ir\_cmd command deletes the IR command from the specified device.

#### Syntax:

#delete\_ir\_cmd param1 param2

#### Parameters:

| param1 | Command Name |
|--------|--------------|
| param2 | Device Name  |

## Example:

#delete\_ir\_cmd play SamsungTV

IR Command play for device SamsungTV was removed from FLASH!
# #learn\_ir\_cmd Command

The #learn\_ir\_cmd command initializes the learning of a new IR command.

# <u>Syntax</u>:

#learn\_ir\_cmd param1 param2

## Parameters:

| param1 | Command Name |
|--------|--------------|
| param2 | Device Name  |

#### Example:

#learn\_ir\_cmd mute tv

IR RMT Learning mode Press the desired RMT command mute for device tv Captured timing array 1 Cap timing array 1 end

Press again the same RMT command Cap timing array 2

Data compare ok, checking for available space in FLASH

Command mute for device tv already in FLASH, overide it (y/n) ?

Command mute for device tv will overide the one in FLASH New command saved in FLASH  $!\,.$ 

End of learning mode

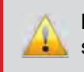

**IMPORTANT:** Device Names and Command Names are all casesensitive.

# #play\_ir\_cmd Command

The #play\_ir\_cmd command plays an IR command stored in memory.

# <u>Syntax</u>:

#play\_ir\_cmd param1 param2 param3

# Parameters:

| param1 | Command Name |         |
|--------|--------------|---------|
| param2 | Device Name  |         |
| param3 | Emitter Port | [0 - 8] |

<u>Notes:</u> Emitter Port 0 is all Ports. Multiple Emitter Port Numbers may be entered.

# Example:

#play\_ir\_cmd play TV 4 6

Playback IR Command: pwr for Device: TV End of emitter output signal

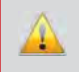

**IMPORTANT:** Device Names and Command Names are all casesensitive.

# #ren\_cmd\_name Command

The #ren\_cmd\_name command renames the specified IR command name. The IR command name must be alphanumeric characters and is limited to 20 characters in length. Spaces are not permitted when creating command names. Use the underscore character ("\_") if a space is required.

#### Syntax:

#ren\_cmd\_name param1 param2 param3

#### Parameters:

| param1 | Current command name |
|--------|----------------------|
| param2 | New command name     |
| param3 | Device name          |

#### Example:

#ren\_cmd\_name vol\_up volume\_up SonyAVR

#### #ren\_dev\_name Command

The #ren\_dev\_name command renames the specified IR device name. The IR device name must be alphanumeric characters and is limited to 20 characters in length. Spaces are not permitted when creating command names. Use the underscore character ("\_") if a space is required.

#### <u>Syntax</u>:

#ren\_dev\_name param1 param2

Parameters:

| param1 | Current device name |
|--------|---------------------|
| param2 | New device name     |

#### Example:

#ren\_dev\_name Sony SonyXBR7

## #show\_device\_tags Command

The #show\_device\_tags command shows the existing tags (Class, Manufacturer and Model Number) for a specified Device. The Device Name is actually used by PACS to send an IR command. The additional tags are not required by PACS, but are used by GAVA, and may be helpful for users to keep their IR files organized.

For example, it may be convenient to call a device, "Bedroom\_Blu\_Ray" for programming purposes. In this case, the Tags would remind the user that "Bedroom\_Blu\_Ray" is actually a Sony BDP-S580 Blu-ray disc player.

<u>Syntax:</u>

#show\_device\_tags param1

#### Parameters:

param1 Device name

#### Example:

#show\_device\_tags SonyDVD

Tags for Device = SonyDVD Class = disc Manufacturer = Sony Model Number = BDPS580

# **#show\_devices Command**

The #show\_devices command displays all devices in the IR list.

#### Syntax:

#show\_devices

#### Parameters:

None

#### Example:

#show\_devices

Devices listed in system: Device #01: SamsungTV Device #02: panasonic Device #03: SonyDVD Device #04: Panasonic\_Blu\_ray Device #05: apple\_ipod Device #06: dish\_network Device #07: DirecTV

# #show\_ir\_cmds Command

The #show\_ir\_cmds command displays all IR commands for a stored device.

#### Syntax:

#show\_ir\_cmds param1

## Parameters:

param1

Device Name

#### Example:

#show\_ir\_cmds tv

Display IR commands for device tv:

Command #01, power\_toggle Command #02, channel\_up Command #03, channel\_down Command #04, volume\_up Command #05, volume\_down Command #06, mute Command #07, 1 Command #08, 2 Command #09, 3 Command #10, 4

# #show\_ir\_data Command

The #show\_ir\_data command displays raw data from the memory.

| C.       | untov                                   |  |
|----------|-----------------------------------------|--|
| 5        | vniax:                                  |  |
| <u> </u> | ,,,,,,,,,,,,,,,,,,,,,,,,,,,,,,,,,,,,,,, |  |

#show\_ir\_cmd param1 param2

#### Parameters:

| param1 | Command Name |
|--------|--------------|
| param2 | Device Name  |

Example:

#show\_ir\_data pwr tv

| Command: pw | r for De | evice:  | tv    |     |       |     |     |
|-------------|----------|---------|-------|-----|-------|-----|-----|
| Carrier fre | quency = | = 40.00 | 0 Khz |     |       |     |     |
| Carrier val | ue = 120 | 00      |       |     |       |     |     |
| Clock frequ | ency = 4 | 4800000 | OHz   |     |       |     |     |
| Timer presc | aler = 2 | 200     |       |     |       |     |     |
| Timing Size | = 52     |         |       |     |       |     |     |
| Repeat Comm | and = 1  |         |       |     |       |     |     |
| Main Bits   |          |         |       |     |       |     |     |
| Data table: |          |         |       |     |       |     |     |
| 630         | 219      | 99      | 221   | 99  | 115   | 99  | 115 |
| 312         | 326      | 99      | 115   | 100 | 115   | 99  | 115 |
| 100         | 115      | 99      | 115   | 99  | 115   | 100 | 115 |
| 99          | 115      | 100     | 115   | 99  | 115   | 99  | 115 |
| 206         | 221      | 100     | 115   | 205 | 20043 | 631 | 219 |
| 100         | 220      | 99      | 115   | 100 | 115   | 312 | 325 |
| 100         | 115      | 99      | 115   | 100 | 114   | 100 | 115 |
| 99          | 115      | 100     | 115   | 99  | 115   | 100 | 114 |
| 100         | 115      | 99      | 115   | 100 | 115   | 205 | 222 |
| 99          | 115      | 206     | 20043 | 0   |       |     |     |

For remotes with toggle bits there will be additional data:

```
Command: 9 for Device: tv
Carrier frequency = 40.000 Khz
Carrier value = 1200
Clock frequency = 48000000Hz
Timer prescaler = 200
Timing Size = 52
Repeat Command = 1
Toggle Bits
```

```
Data table:
```

| 629 | 219 | 100 | 220 | 100 | 115 | 99  | 115   |
|-----|-----|-----|-----|-----|-----|-----|-------|
| 99  | 219 | 206 | 113 | 100 | 115 | 99  | 115   |
| 100 | 115 | 99  | 115 | 100 | 115 | 99  | 115   |
| 99  | 115 | 100 | 115 | 99  | 115 | 100 | 115   |
| 99  | 115 | 206 | 221 | 99  | 115 | 206 | 20043 |
| 631 | 219 | 99  | 220 | 100 | 115 | 99  | 115   |
| 100 | 218 | 206 | 114 | 99  | 115 | 100 | 115   |
| 99  | 115 | 100 | 114 | 100 | 115 | 99  | 115   |
| 100 | 115 | 99  | 115 | 100 | 114 | 100 | 115   |
| 99  | 115 | 206 | 221 | 100 | 115 | 205 | 20043 |
| 0   |     |     |     |     |     |     |       |

# **General Query**

| Command        | Description                           |
|----------------|---------------------------------------|
| #help          | Displays a complete list of commands  |
| #ipconfig      | Displays all TCP/IP settings          |
| #show_ver_data | Displays the PACS version information |

# #help Command

The #help command displays help on the specified command. If *param1* is not included, then the full list of commands is displayed.

#### <u>Syntax</u>:

#help [param1]

# Parameters:

param1

Command

[optional]

# <u>Example:</u>

#help #show\_serial\_params

Cmd #show\_serial\_params: Show Serial Port parameters:

e.g: #show\_serial\_params

## #ipconfig Command

The #ipconfig displays all TCP/IP settings.

#### Syntax:

#ipconfig

#### Parameters:

None

#### Example:

#ipconfig

```
----- PACS TCP/IP settings ------
MAC addr = 00:1C:91:02:20:00
IP addr = 192.168.1.72
Net Mask = 255.255.255.0
Gateway = 0.0.0.0
Web Server Port = 80
Telnet Server Port = 23
UDP Server Port = 14
TCP Bridge 0 Port = 49200
TCP Bridge 1 Port = 49201
TCP Bridge 2 Port = 49202
UDP Local Bridge 1 Port = 50200
UDP Remote Bridge 1 IP = 192.168.1.180, Port = 50000
UDP Local Bridge 2 Port = 50201
UDP Remote Bridge 2 IP = 193.168.1.180, Port = 50000
UDP Local Bridge 3 Port = 50202
UDP Remote Bridge 2 IP = 194.168.1.180, Port = 50000
Telnet password on login is set to OFF
Telnet welcome at login is set to OFF
```

## #show\_ver\_data Command

The #show\_ver\_data command displays the PACS version information.

## <u>Syntax:</u>

#show\_ver\_data

## Parameters:

None

# Example:

#show\_ver\_data

| Hardware versior | 1 0         |
|------------------|-------------|
| Firmware versior | n 1.66      |
| Release date     | Mar 29 2012 |
| Release time     | 16:11:03    |

# Controlling the PACS via RS-232

The PACS is generally intended to be controlled via IP, in order to control RS-232, IR, and trigger-operated devices that are connected to it. Under some circumstances, it may be useful to control the Mini PACS via an RS-232 port, such as to use the Mini PACS as an RS-232-to-IR or RS-232-to-trigger converter or if it is more convenient to use an RS-232 connection than an IP connection for configuration. To do this, the RS-232 port must be configured to run in "Terminal" mode. Only RS-232 Port #3 can be configured this way:

- 1. First access the Mini PACS RS-232 Menu via IP. Set the UART Mode to "Terminal", then click "**Save Settings**"
- Connect a "null-modem cable" (sold at most computer stores) between the Mini PACS RS-232 port and the serial port on the computer (an RS-232-to-USB adapter can also be used), and run HyperTerminal or another Terminalemulation program. Default settings are 19200, N, 8, 1.
- 3. Type "#help" on the terminal emulation program- a list of commands should display to verify that the connection is working.

The Telnet commands starting on page 43 provide the same functionality as the Web Server interface

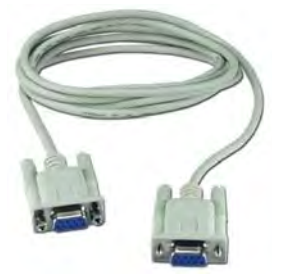

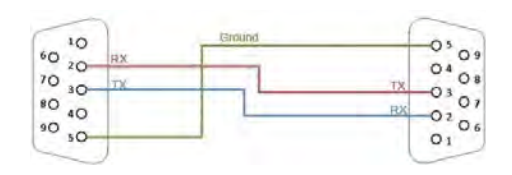

# **Default Serial Port Settings**

| Bits per second |      |
|-----------------|------|
| Data bits       |      |
| Parity          | None |
| Stop bits       | 1    |
| Flow Control    | None |

#### Learning IR Commands via Telnet

The PACS has eight (8) IR Emitter outputs. Each of these IR Emitters can be connected to device. The PACS can learn new IR commands and then send the learned IR command to any or all of the devices at once. The PACS can store commands for up to 20 devices. Each of the stored devices can have up to 64 commands.

In the example below, we will have the PACS learn a play command for a Sony DVD player.

- 1. Access the PACS using Telnet. See page 9 13 for setting up Telnet.
- Add a new device to the PACS by executing the #add\_device command (page 66). Provide the name of the device when running the command :

Example: add\_device sonyDVD

New device sonyDVD was added to system!

3. Execute the *learn\_ir\_cmd* command followed by the command name, then the device name:

Example: learn\_ir\_cmd play sonyDVD

4. When prompted, press the button to be learned, on the IR remote control:

IR RMT Learning mode

Press the desired RMT command play for device sonyDVD Captured timing array 1 Cap timing array 1 end

 After the button has been pressed, the PACS will process the command. When prompted, validate the command by pressing the same button on the IR remote control:

Press again the same RMT command Cap timing array 2

**NOTE:** If the PACS is unable to validate the IR command, the PACS will prompt you to repeat steps 4 and 5. If the IR command data is valid, then the IR command will be saved to memory. The PACS will ignore IR data that cannot be validated.

6. If the PACS verifies that the data is the same, then it is saved:

Data compare ok, checking for available space in FLASH

New command saved in FLASH!

7. If the command already exists, the PACS will prompt you:

Command mute for sonyDVD already in FLASH, override it (y/n) ?

Enter y for yes or n for no:

Command mute for sonyDVD already in FLASH, override it (y/n) ? y

Command mute for device sonyDVD will override the one in FLASH New command saved in FLASH !.

End of learning mode

8. If the PACS is unable to capture the IR command data, the following will be displayed:

First and Second capture are not the same Press again the same RMT command Cap timing array 3

Cap timing array 3 end

None of the matches are ok, aborting learning mode!

End of learning mode

# SPECIFICATIONS

| Output triggers (10) Pho | enix connectors (+12V DC, 100 mA max.) |
|--------------------------|----------------------------------------|
| RS-232 serial ports      | (3) DB-9, male                         |
| IR ports                 | (8) 3.5 mm mini-mono jacks             |
| Ethernet Port            | RJ-45                                  |
| Power Supply             | 12V DC                                 |
| Power Consumption        | 20 W (max.)* / 2 W (standby)           |
| Operating Temperature    |                                        |
| Dimensions               | 8.4" W x 4.3" D x 1.75" H              |
| Shipping Weight          |                                        |

\*Includes all IR Emitters ON, all triggers drawing 100 mA each.

Gefen warrants the equipment it manufactures to be free from defects in material and workmanship.

If equipment fails because of such defects and Gefen is notified within two (2) years from the date of shipment, Gefen will, at its option, repair or replace the equipment, provided that the equipment has not been subjected to mechanical, electrical, or other abuse or modifications. Equipment that fails under conditions other than those covered will be repaired at the current price of parts and labor in effect at the time of repair. Such repairs are warranted for ninety (90) days from the day of reshipment to the Buyer.

This warranty is in lieu of all other warranties expressed or implied, including without limitation, any implied warranty or merchantability or fitness for any particular purpose, all of which are expressly disclaimed.

- 1. Proof of sale may be required in order to claim warranty.
- 2. Customers outside the US are responsible for shipping charges to and from Gefen.
- 3. Copper cables are limited to a 30 day warranty and cables must be in their original condition.

The information in this manual has been carefully checked and is believed to be accurate. However, Gefen assumes no responsibility for any inaccuracies that may be contained in this manual. In no event will Gefen be liable for direct, indirect, special, incidental, or consequential damages resulting from any defect or omission in this manual, even if advised of the possibility of such damages. The technical information contained herein regarding the features and specifications is subject to change without notice.

For the latest warranty coverage information, refer to the Warranty and Return Policy under the Support section of the Gefen Web site at www.gefen.com.

# PRODUCT REGISTRATION

# Please register your product online by visiting the Register Product page under the Support section of the Gefen Web site.

Rev A3 1.66

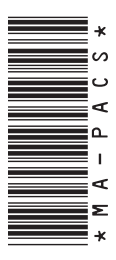

20600 Nordhoff St., Chatsworth CA 91311 1-800-545-6900 818-772-9100 fax: 818-772-9120 www.gefen.com support@gefen.com

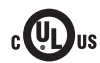

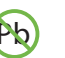

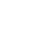

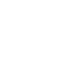

Ø

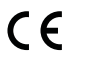

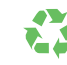

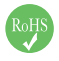

This product uses UL or CE listed power supplies.